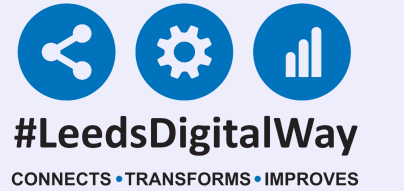

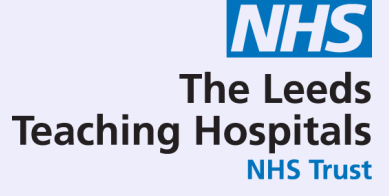

# PAWS

# User Guide

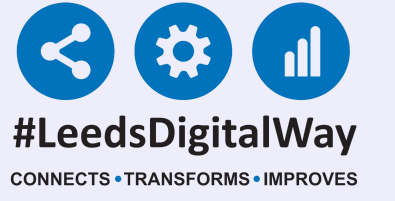

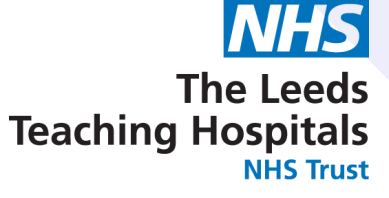

# PAWS

### **Contents Page**

Page 3 - Logging into the PPM+ mobile app, enrolling for single sign on and Ward View via PPM+ mobile app
Pages 4-13 - Taking a Reading, Partial Observations and Interventions
Pages 14-24 - Countersigning, Charts and Tables

### Pages 25-30 - Settings (Qualified Staff Only)

Pages 31-42 - Desktop View (Settings part for Qualified Staff Only)

Page 43 - Exceptions and scoring strategy with patients receiving O2 therapy

Page 44 - Useful Contacts

2

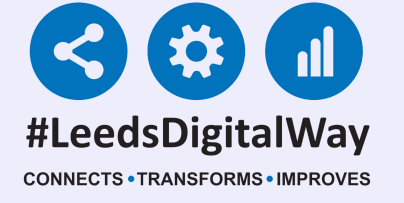

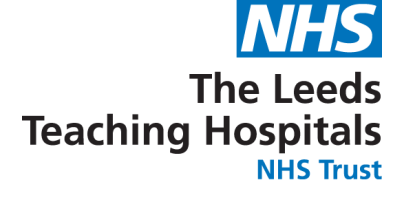

# Logging into the PPM+ mobile app, enrolling for single sign on, Ward View via PPM+ mobile app

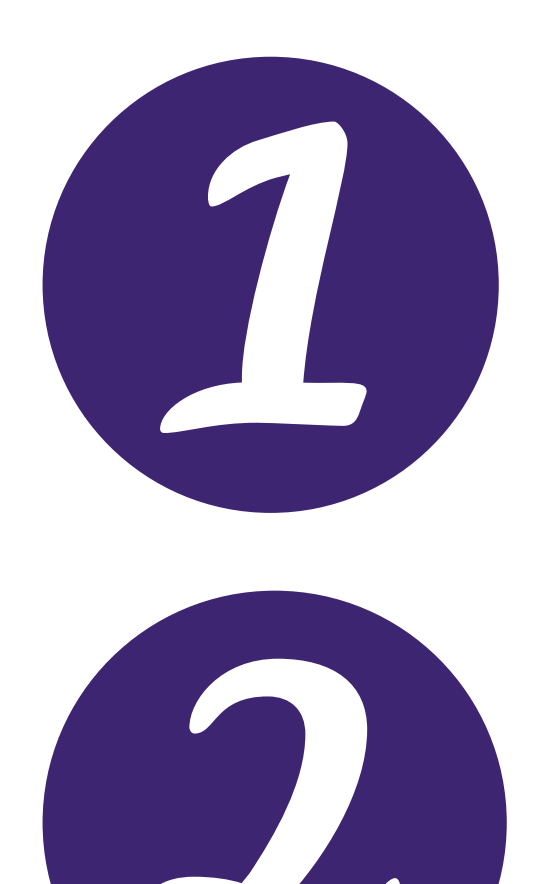

<u>Click here</u> for the user guide for logging into the PPM+ mobile app.

<u>Click here</u> for the user guide for viewing the

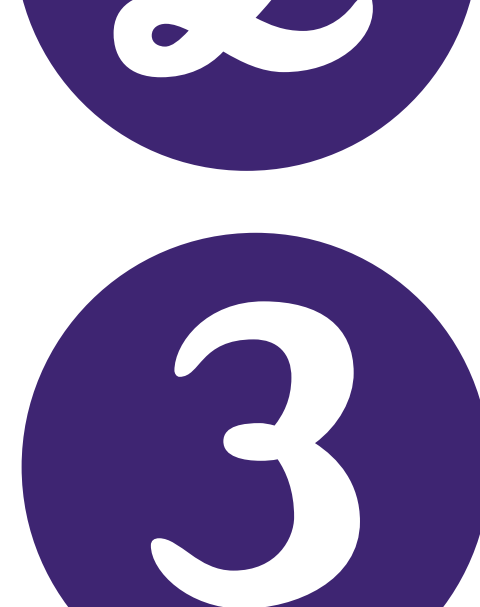

Ward View via the PPM+ mobile app.

### <u>Click here for the user guide for enrolling for</u> single sign on.

3

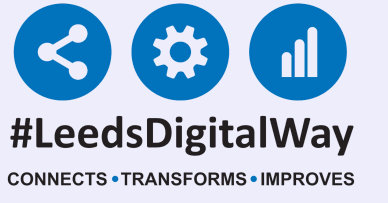

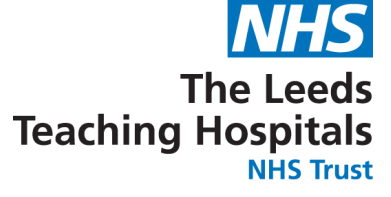

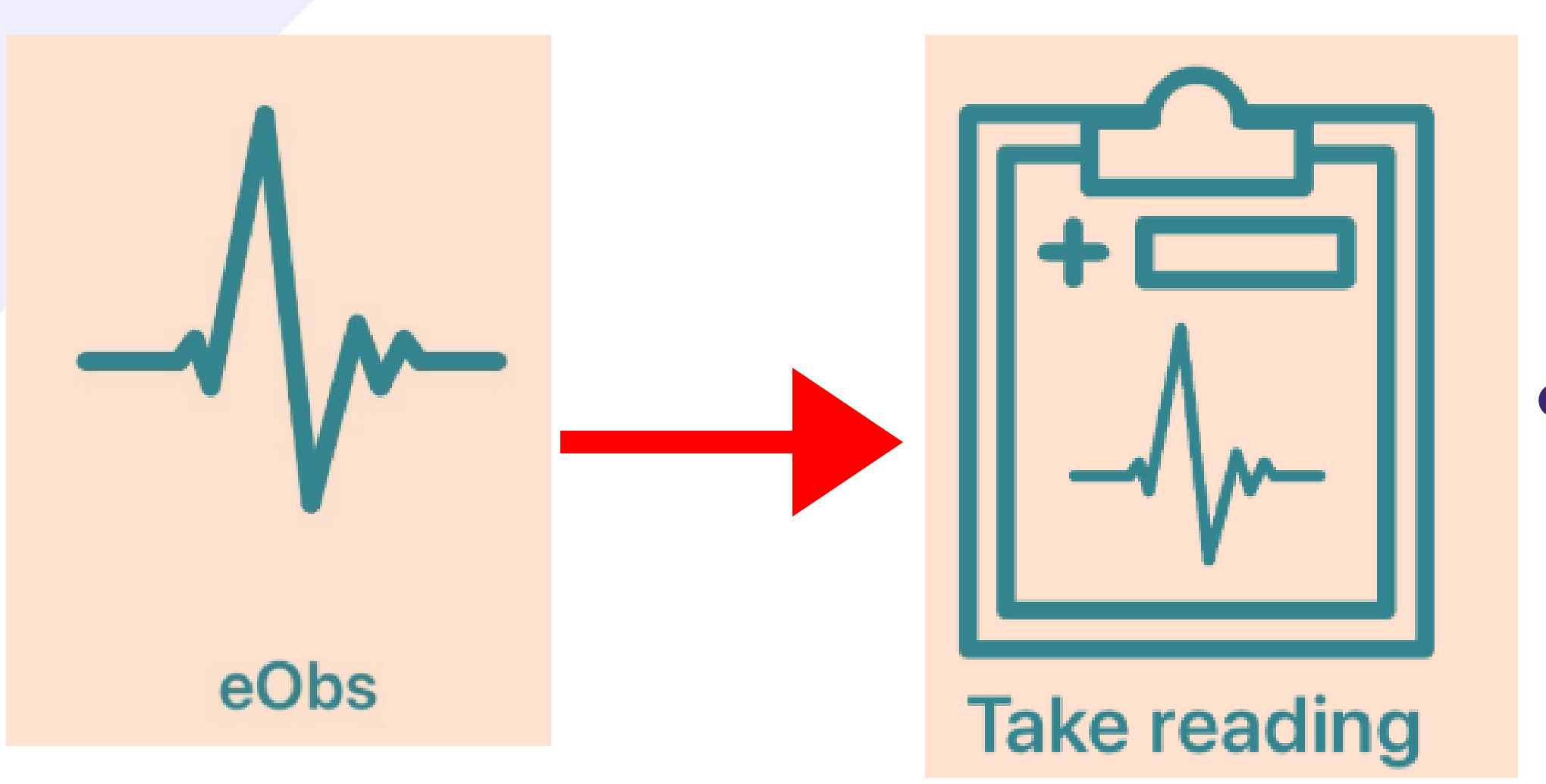

Once you have selected your patient, to take an observation, select eObs and then Take Reading.

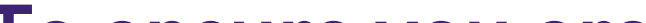

TESTTEAM, Seven (Mr)

To ensure you are recording a reading on the correct patient, scan the patient's wristband.

CONFIRM THE PATIENT'S IDENTITY

Before proceeding with your request, you need to verify the patient's identity by

Scan wristband Scan

ALTERNATIVE VERIFICATION

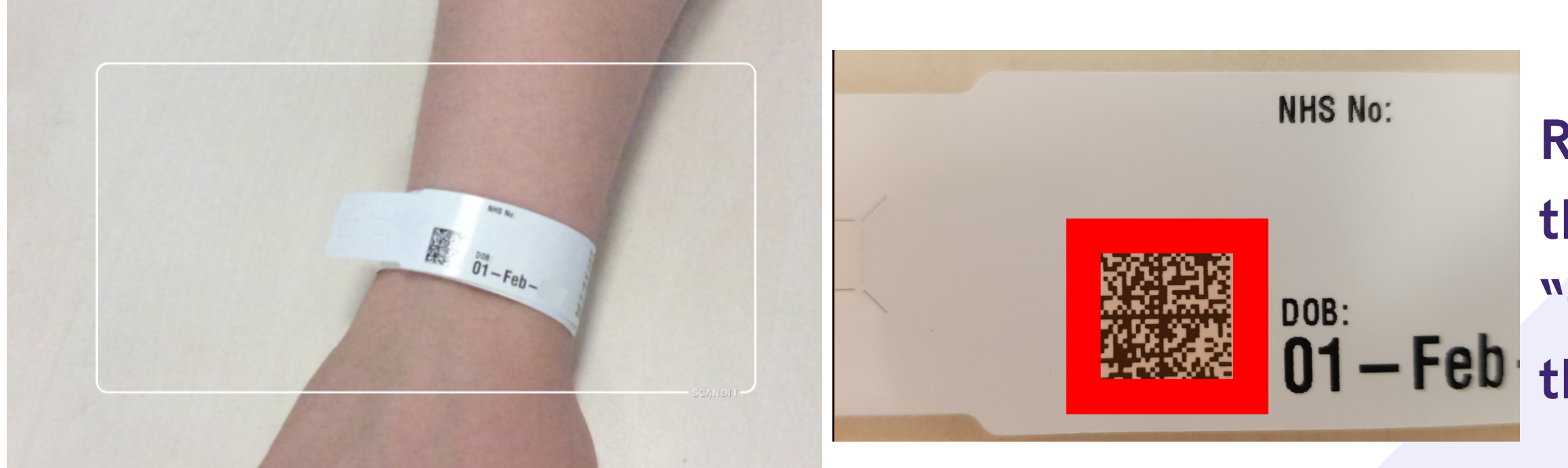

Remember, to scan the patient's square "QR" barcode on their wristband.

If you are unable to scan their wristband, please use PAS to print a new one.

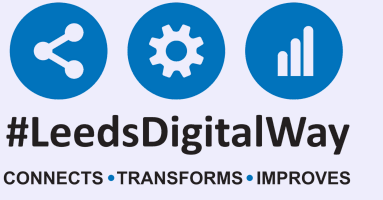

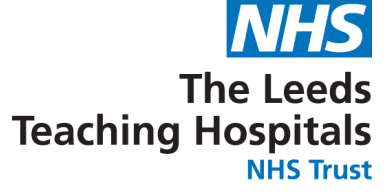

If it is still not possible to scan a patient's wristband, you are able to verify a patient by confirming their Date of Birth. Click on the blue drop down arrow and click continue on the message. Then enter the patient's Date of Birth.

| NTITY                                                                                                   |                                                                                                    |
|----------------------------------------------------------------------------------------------------|----------------------------------------------------------------------------------------------------|
| equest, you need to verify the patient's identity by scanning their wristband.                          |                                                                                                    |
|                                                                                                    | CONFIRM THE PATIENT'S IDENTITY                                                                                                    |
|                                                                                                    | Before proceeding with your request, you need to verify the patient's identity by scanning their wristband.                                         |
|                                                                                                    | Scan wristband Scan                                                                                                    |
| Alternative Verification                                                                                | ALTERNATIVE VERIFICATION                                                                                                    |
| You are expected to scan the patient's<br>wristband to confirm their identity.                          | Ask the patient for their date of birth. If they cannot tell you then manually check their date of birth. Tap below to confirm their date of birth. |
| By continuing with an alternative, you<br>are confirming it is not possible to scan<br>their wristband. | CONFIRM THE MONTH OF BIRTH                                                                                                    |

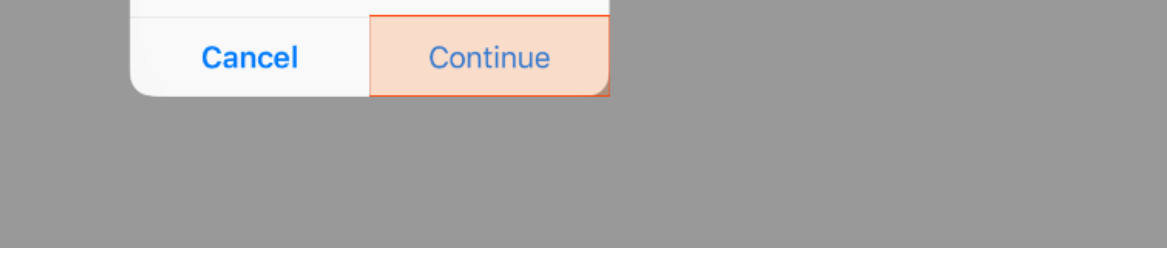

| Jan | Feb | Mar | Apr | May | Jun |
|-----|-----|-----|-----|-----|-----|
| Jul | Aug | Sep | Oct | Nov | Dec |

| Standard Observations           |                                  |
|---------------------------------|----------------------------------|
| Respiration Rate (breaths/min)  | Respiration Support No Yes       |
| Oxygen Saturation (%)           | Temperature (°C)                 |
| Doppler Blood Pressure?         |                                  |
| Blood Pressure Systolic (mm/Hg) | Blood Pressure Diastolic (mm/Hg) |
| Heart Rate (BPM)                | CRT (sec)                        |
| Consciousness                   |                                  |
| Alert Verbal Pain Unresponsive  |                                  |
| Niscard                         | Submi                            |
|                                 |                                  |

The observations form will then be presented. You can now enter in the observations.

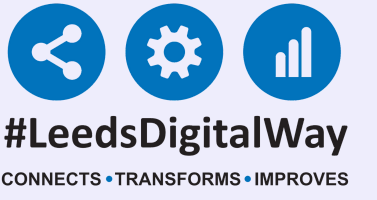

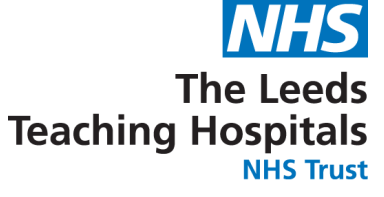

| Please note: Pain score is NC | DT incorporated in the Sco | 'e     |              | <br> |  |
|-------------------------------|----------------------------|--------|--------------|------|--|
| Additional C                  | bservatio                  | าร     |              |      |  |
| Blood Glucoso                 | Neurological               | Spipal | Tracheostomy |      |  |
| Blood Glucose                 | Neurological               | Spinal | Tracheostomy |      |  |

Remember, you can now electronically record additional observations such as Blood Glucose, Neurological, Spinal, Tracheostomy at the bottom of the Observation form.

To enter a 'Grimace score' first you must select V1 - None, in the Neurological Observations, in order to

| ddress Leeds General Infirm, Great George Stre | et, Leeds, ,, LS1 3EX |                                      | PAS number 4999920 |
|------------------------------------------------|-----------------------|--------------------------------------|--------------------|
| Blood Glucose Neurological Spin                | al Tracheostomy       |                                      |                    |
| Neurological Observations                      | 3                     |                                      |                    |
| Eye Opening *                                  |                       |                                      |                    |
| E3 - To verbal stimuli                         | ×   ~                 |                                      |                    |
| Adult / Child / Infant (According to Usua      | al Ability) *         |                                      |                    |
| Adult / Child Child / Infant                   |                       |                                      |                    |
| Verbal Response - Child / Infant *             |                       | Motor - Child / Infant (Best Limb) * |                    |
| V1 - None                                      | ×   ~                 | M6 - Normal spontaneous movement     | ×   ~              |
| Verbal Response - Grimace *                    |                       |                                      |                    |
| G2 - Mild grimace to pain                      | ×   ~                 |                                      |                    |
| Pupil Size - Left                              |                       | Pupil Size - Right                   |                    |
| Select                                         | ~                     | Select                               | ~                  |
| card                                           |                       |                                      | Submit             |

open the appropriate menu.

Please make sure you select whether the Neurological Observations are for an Adult/Child or Child/Infant.

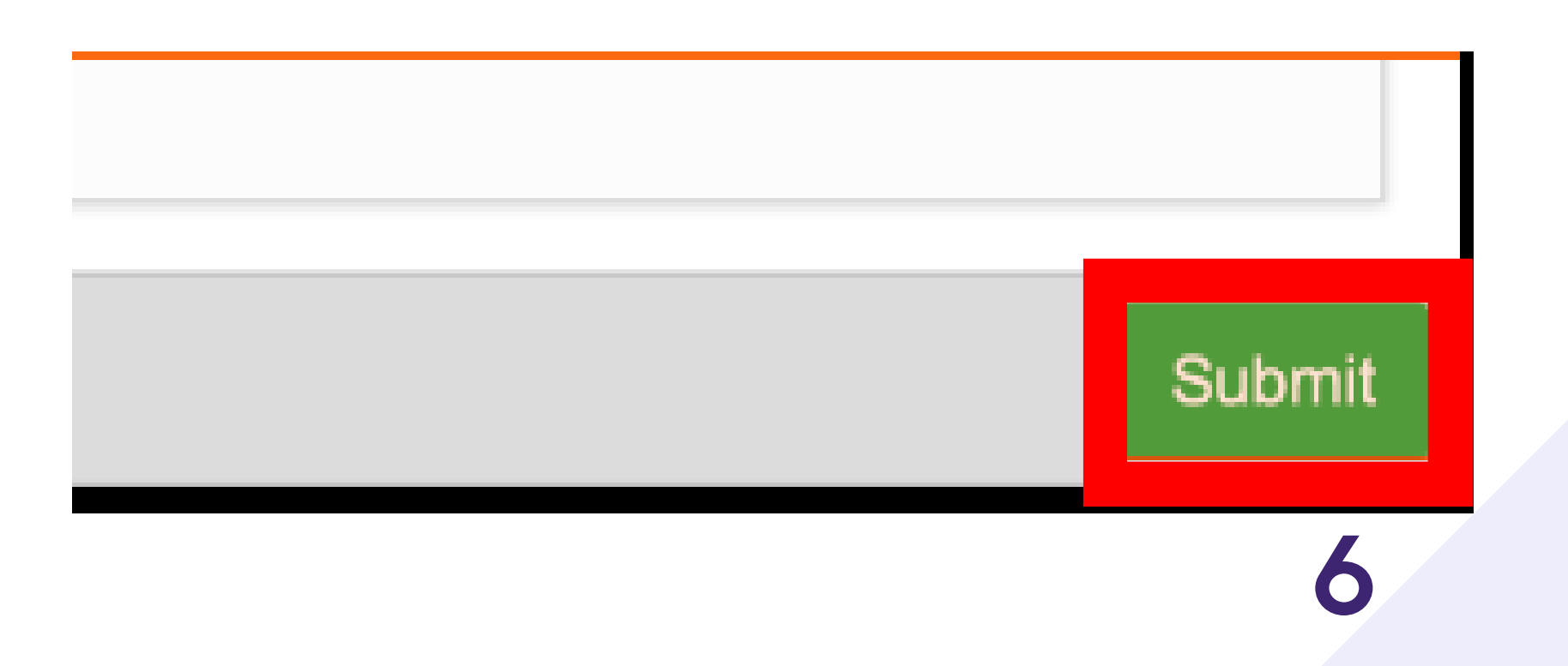

Select submit to record the observations to the Patient's record.

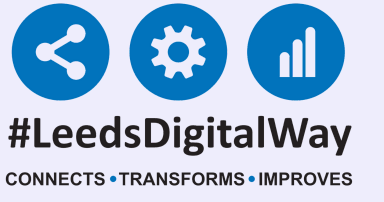

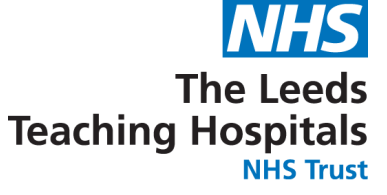

A summary of the observations will then be displayed along with the Graded Response Strategy.

| tauros Leeus General IIIIIII, Great George Street, Leeus, II LST SEA                                                                      |
|----------------------------------------------------------------------------------------------------|
| RESULTS PAWS (Age 8 to 16 Years) 6                                                                                                    |
| 1. Notify the nurse in charge                                                                                                    |
| 2. Contact the doctor immediately using the SBAR framework. Doctor to review within 30 minutes                                            |
| 3. Perform full observations hourly (respiration, oxygen saturation level, pulse rate, blood pressure, capillary refill time<br>and AVPU) |
| <ol><li>Start continuous monitoring (ECG, oxygen saturation, blood pressure)</li></ol>                                                    |
|                                                                                                    |

Heart Rate

3 **45** BPM

| Respiratory Rate      | 3 | <b>30</b> breaths/min |
|-----------------------|---|-----------------------|
| Blood Pressure        | 0 | Lying/Sitting 100/80  |
| Capillary Refill Time | 0 | 2 seconds             |
| Oxygen Saturation     | 0 | 95%                   |
| Temperature           | 0 | <b>38</b> °C          |
| Consciousness         | 0 | Alert                 |
| Pain                  |   | 1 - Mild Pain         |

### 7

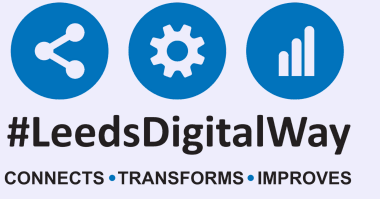

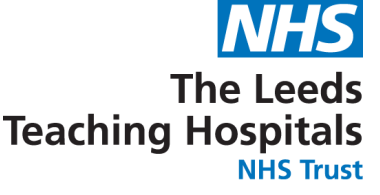

| Pain   | 0 - None                                  |  |
|--------|-------------------------------------------|--|
| TASKS  |                                           |  |
| 3h     | Observations Due                          |  |
| 1m ago | <b>Observations Intervention Required</b> |  |
|        |                                           |  |

When a full set of Observations have been taken (minimum Respiration rate and Heart rate). The task will then be completed. The tasks area shows when the next observations are due.

### Patients with a PAWS score 0-2 will default to 4 hourly

If you are unable to take a full set of observations, scroll down to the bottom of the observation form and select from the available reasons.

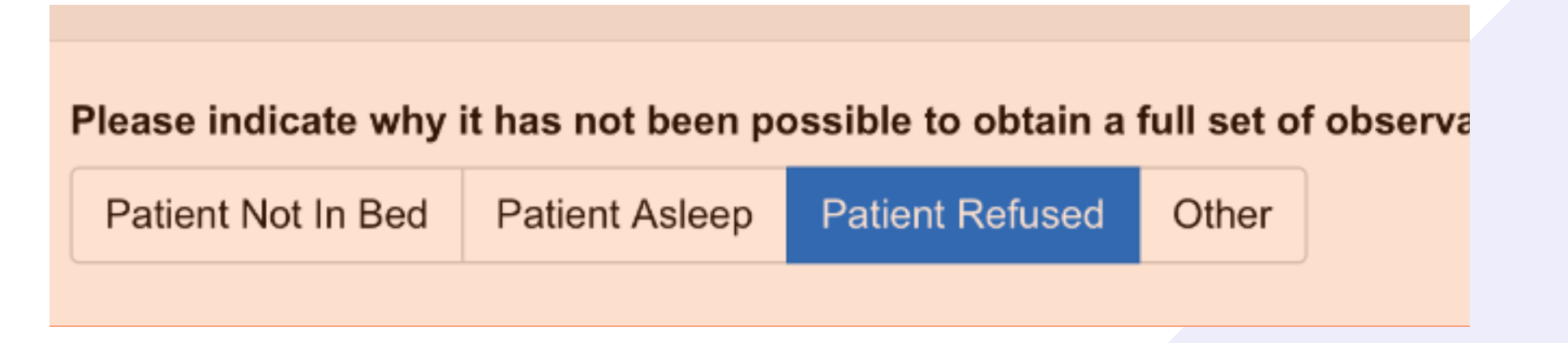

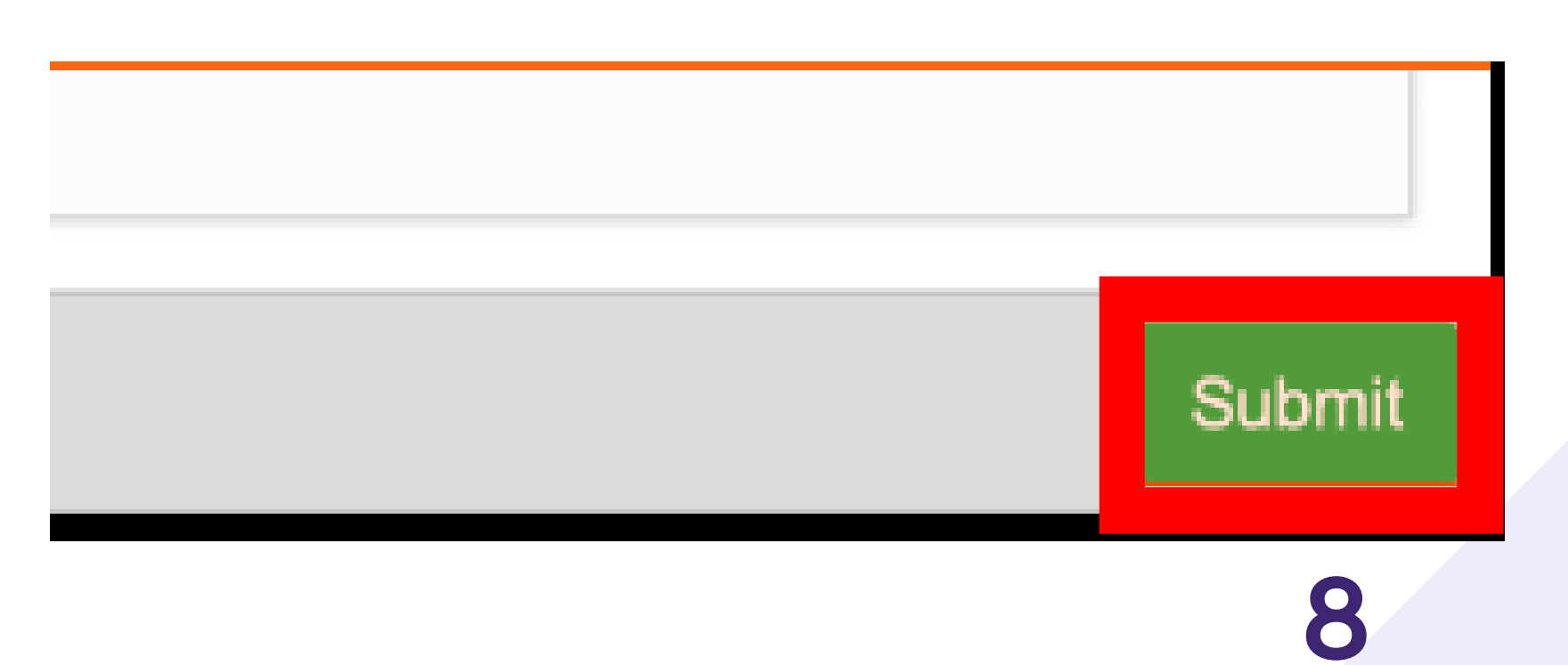

Select submit to record the Observations to the Patient's record.

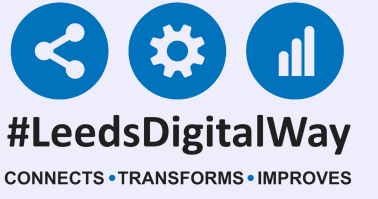

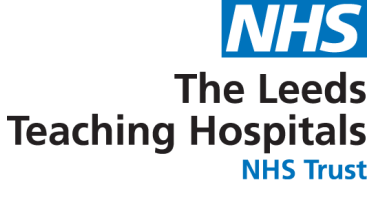

Partial observations will appear with a "P" next to it on the results screen but also on the Ewhiteboard column called 'Observations' for that particular patient.

| Address Leeds General Infirm | n, Gre | eat George Street, Leeds, ,, LS1 3EX PAS No. 49 | 99 |
|------------------------------|--------|-------------------------------------------------|----|
| RESULTS PAWS (Age            | 8 to   | 16 Years) OP                                    |    |
| Record the observation       | s 12 I | hourly (minimum) or as per protocol             |    |
| Capillary Refill Time        | 0      | 2 seconds                                       |    |
| Oxygen Saturation            | 0      | 95%                                             |    |
| Temperature                  | 0      | <b>38</b> °C                                    |    |

| Consciousness | 0  | Alert           |  |
|---------------|----|-----------------|--|
| Pain          |    | 1 - Mild Pain   |  |
| TASKS         |    |                 |  |
| 37m           | Ok | oservations Due |  |
|               |    |                 |  |

# A set of observations taken which include a minimum of the heart rate (HR) and respiratory rate (RR) will complete the task.

### 9

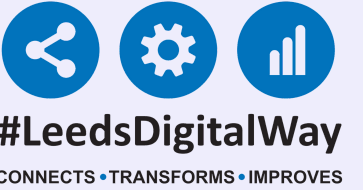

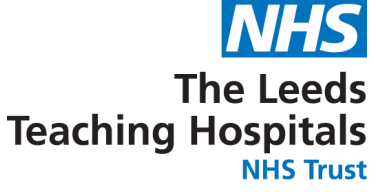

| Address Leeds General Infirm | n, Gre | at George Street, Leeds, ,, LS1 3EX | PAS No. <b>49999</b> 2 |
|------------------------------|--------|-------------------------------------|------------------------|
| RESULTS PAWS (Age            | 8 to   | 16 Years) 6                         |                        |
| Heart Rate                   | 3      | <b>45</b> BPM                       |                        |
| Respiratory Rate             | 3      | <b>30</b> breaths/min               |                        |
| Blood Pressure               | 0      | Lying/Sitting 100/80                | lfan                   |
| Capillary Refill Time        | 0      | 2 seconds                           |                        |
| Oxygen Saturation            | 0      | 95%                                 | PAW                    |
| Temperature                  | 0      | <b>38</b> °C                        | tack                   |
| Consciousness                | 0      | Alert                               | lasn                   |
| Pain                         |        | 1 - Mild Pain                       |                        |
| TASKS                        |        |                                     |                        |
| 59m                          | Oł     | oservations Due                     |                        |
| 0m ago                       | Oł     | oservations Intervention Required   |                        |

If an intervention is required (for PAWS of 3 or more) select the task underneath the results.

Address Leeds General Infirm, Great George Street, Leeds, ,, LS1 3EX

**Document Interventions Related To Escalation** 

The intervention form will then be generated. Select from the available intervention responses.

| Is an intervention required for this set of observations? * |  |
|-------------------------------------------------------------|--|
| Possible Interventions                                      |  |
| Nurse review completed       No     Yes                     |  |
| Frequency of observation reviewed       No     Yes          |  |
| Blood glucose checked                                       |  |

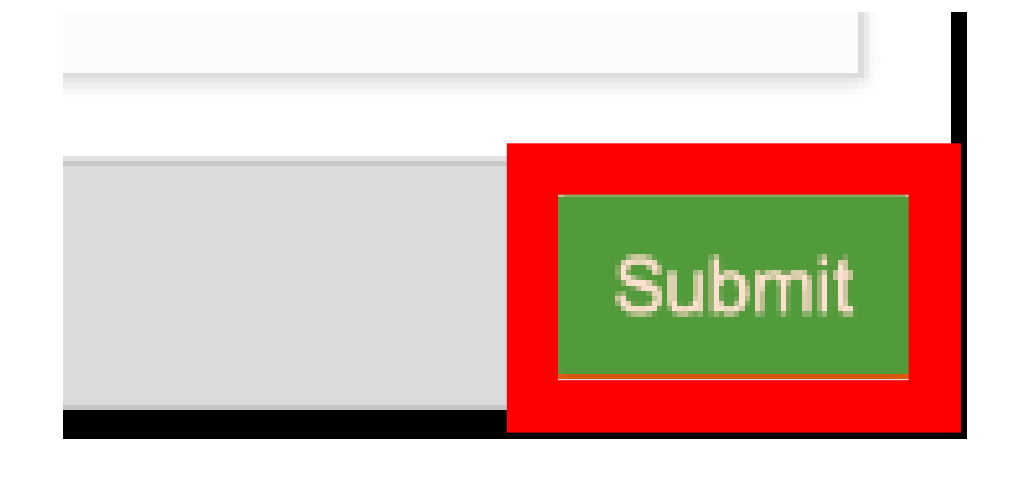

Once completed, select submit at the bottom of the form.

### 10

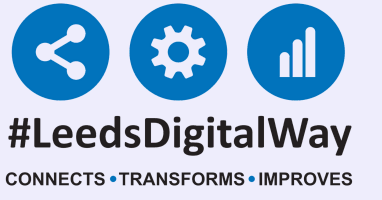

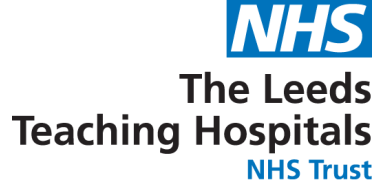

You can also enter the interventions via tasks on the patient actions screen.

Only the most recent intervention will be available to complete.

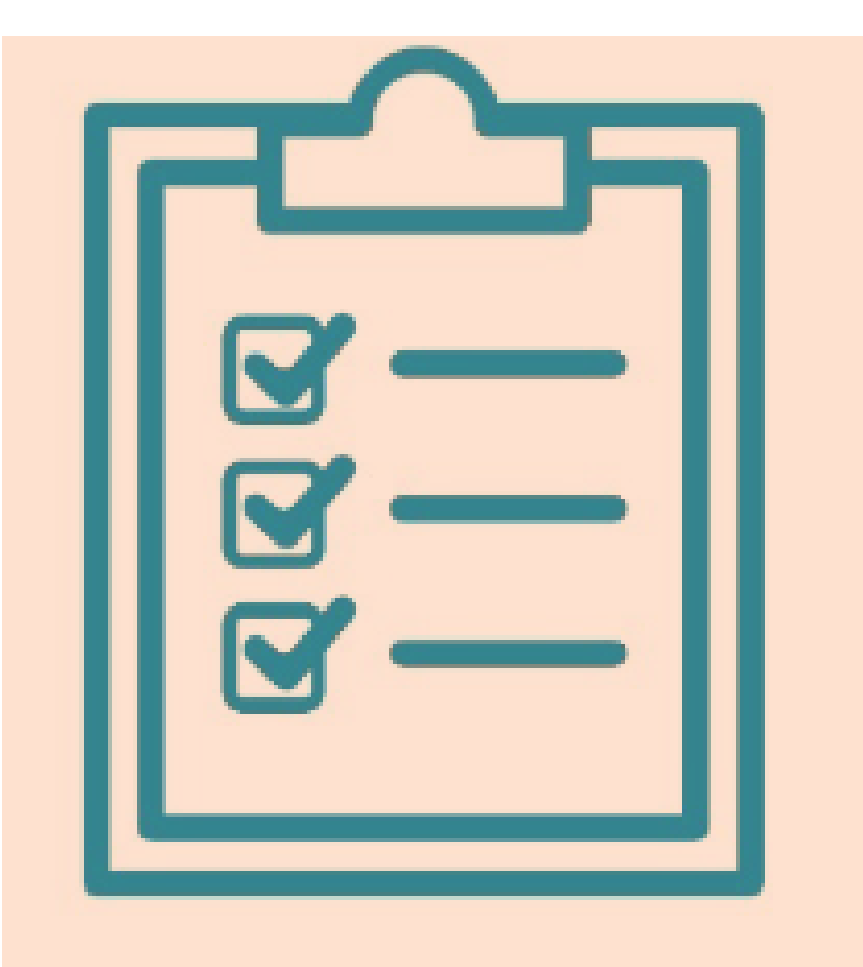

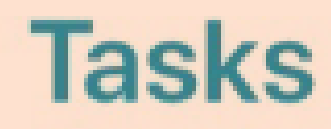

| Address Leeds Gener | al Infirm, Great George Street, Leeds | s, ,, LS1 3EX |         | PAS No  |
|---------------------|---------------------------------------|---------------|---------|---------|
|                     | To Do (3)                             | Overdue (3)   | Due (0) | All (3) |
| 15d ago             | Falls Daily Care Plan                 |               |         |         |
| 45m ago             | <b>Observations Interventi</b>        | ion Required  |         |         |
| 45m ago             | <b>Observations Due</b>               |               |         |         |
|                     |                                       |               |         |         |

11

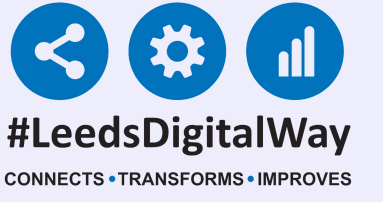

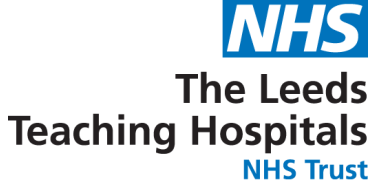

You can withdraw an intervention from the table view by selecting the observation then Withdraw Intervention. More on accessing the table view later.

| Audiess Leeus Gener | антппп, огеаг оеогде этгеег, се | eus, ,, LOI JEA      | FASIN                | 10. 43     |
|---------------------|---------------------------------|----------------------|----------------------|------------|
| SHOWING (All A      | Admissions)                     |                      |                      |            |
|                     | 09-Mar-2020<br>14:23            | 09-Mar-2020<br>14:21 | 09-Mar-2020<br>14:20 | 09·<br>14: |
| Score               | □6P (PAWS (8+ years             | s))                  | 0 (PAWS (8+ vears))  | 2          |

| Intervention           | Yes             | 09-Mar-2020 14:23 |                |     |
|------------------------|-----------------|-------------------|----------------|-----|
| Partial Indication     | Patient Refused |                   |                | Pat |
| RR (breaths/min)       | 25              | Withdr            | aw Document    | 8   |
| O2 Sat (%)             |                 | Without           |                |     |
| Supp O2                |                 | N.C               |                |     |
| Blood Pressure         |                 | View              |                |     |
| Standing 1 Minute BP   |                 |                   |                |     |
| Standing 3 Minute BP   |                 | View Intervention |                |     |
| HR (BPM)               |                 |                   |                |     |
| Temp (°C)              | 40              | Withdra           | w Intervention |     |
| Consciousness          | Verbal          |                   |                | ΠL  |
| CRT (Sec)              | □3              | □2                | □2             |     |
| Pain Score             |                 | 0 - None          | 0 - None       |     |
| Blood Glucose (mmol/L) |                 |                   |                |     |
| GCS                    |                 |                   |                |     |

### 12

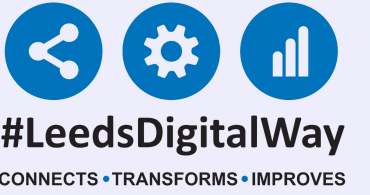

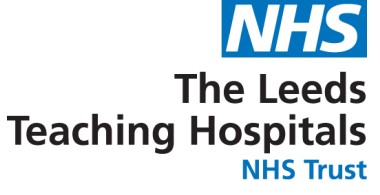

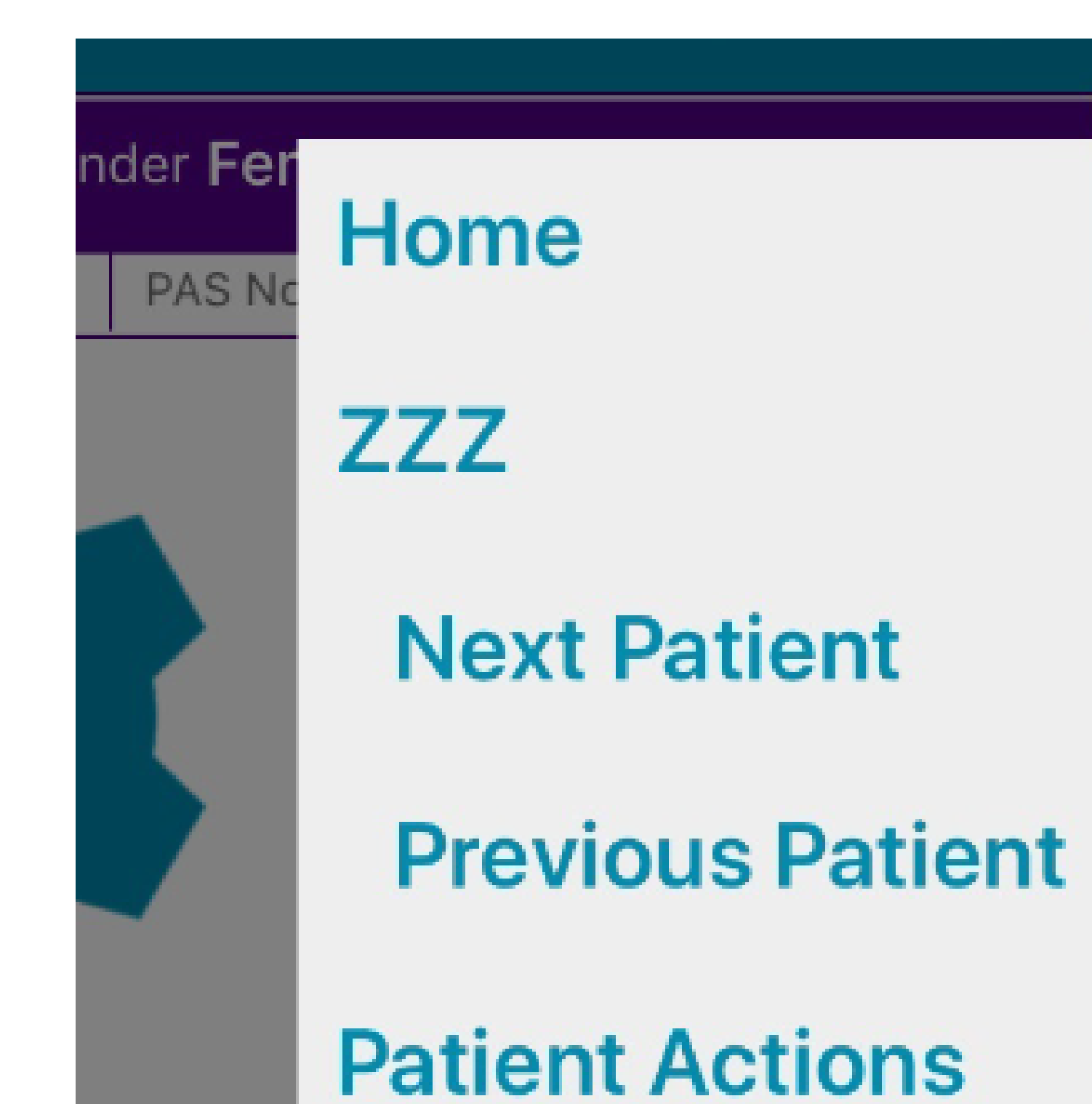

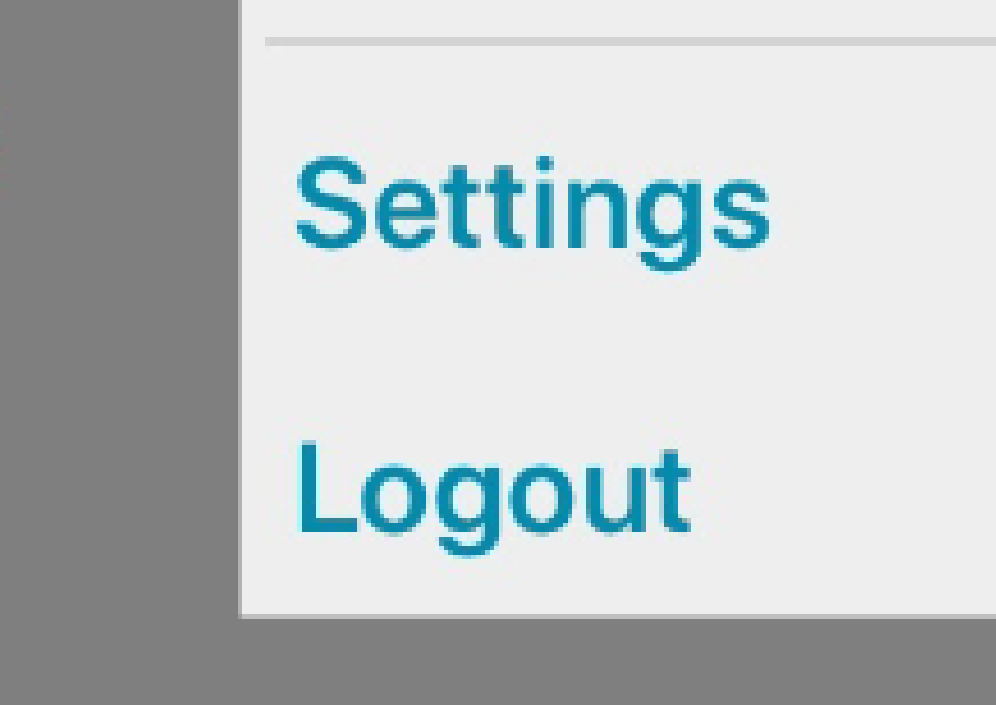

Remember, you can use the menu in the top right to quickly navigate to the ward view, Patient Actions and the Next and Previous Patients on your ward.

### 13

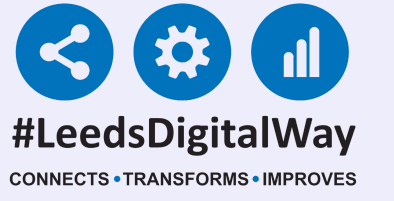

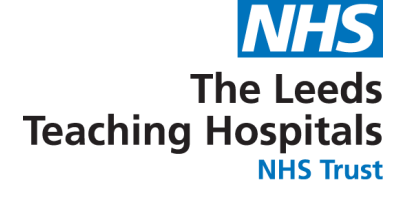

### RESULTS PAWS (Age 8 to 16 Years) 7 1. Notify the nurse in charge 2. Contact the doctor immediately using the SBAR framework. Doctor to review within 30 minutes 3. Perform full observations hourly (respiration, oxygen saturation level, pulse rate, blood pressure, capillary and AVPU) 4. Start continuous monitoring (ECG, oxygen saturation, blood pressure) Heart Rate **45** BPM **Countersign Required** 3 30 breaths/min **Respiratory Rate** These observations need to be countersigned. Please ask a registered nurse to review this set of observations Oxygen Saturation 94% and countersign with their username. Blood Pressure 0 Lying/Sitting 100/8 Ok Capillary Refill Time 0 2 seconds 0 **38**°C Temperature 0 Alert Consciousness Pain 1 - Mild Pain

If an observation result requires a countersignature, the user will receive a prompt. The countersignature should be obtained as soon as possible to avoid any delays in the escalation process by a qualified member of staff.

### \*Qualified Staff

### **Only**\*

You may be asked to review the results and enter in your **PPM+ Username and Password then tap** authorise.

ersignature to signal your approval.

| Enter your PPM+ credentials to authorise | the task         |
|------------------------------------------|------------------|
| Username                                 |                  |
| Password                                 |                  |
| The Leeds Teaching Hospitals NHS Trust   |                  |
|                                          | Authorise Cancel |

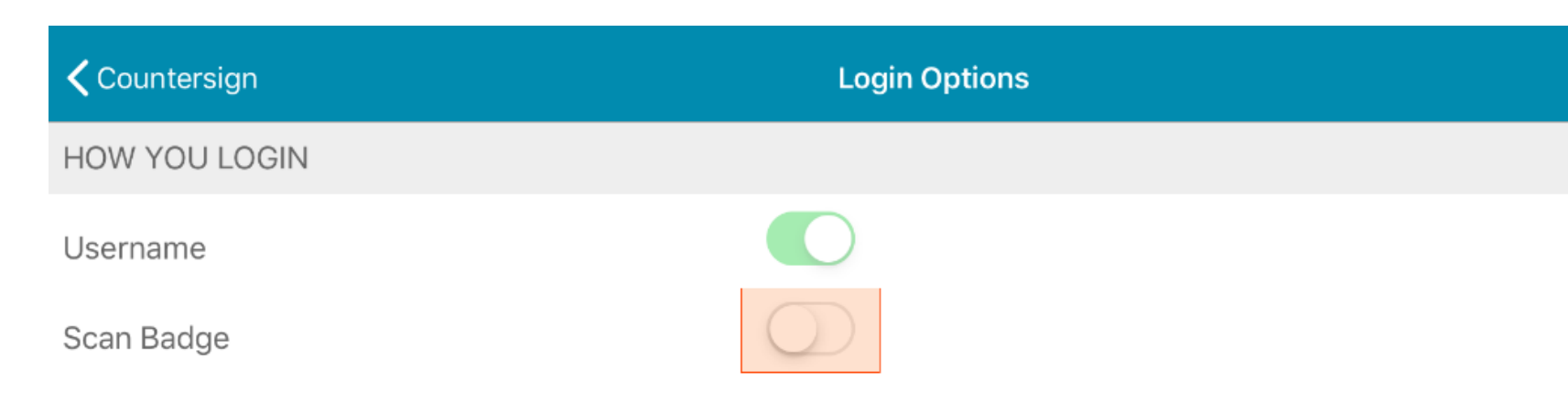

If you need to enrol your badge you can set this up by selecting Login Options from the Login screen.

14

### \*Qualified Staff Only\*

Alternatively, you can also countersign using your badge and PIN (if registered) by selecting **Countersign Options.** Then change to Scan Badge.

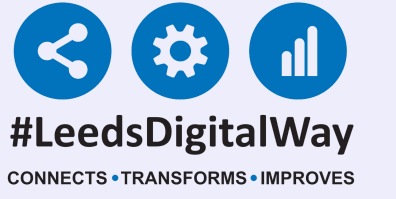

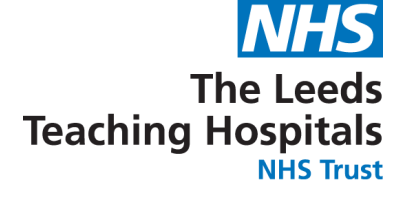

**Once the observations have been authorised, remember to hand the** ipad back to the original user as they will still be logged in.

You can view all electronically recorded observation in a chart form by selecting Charts.

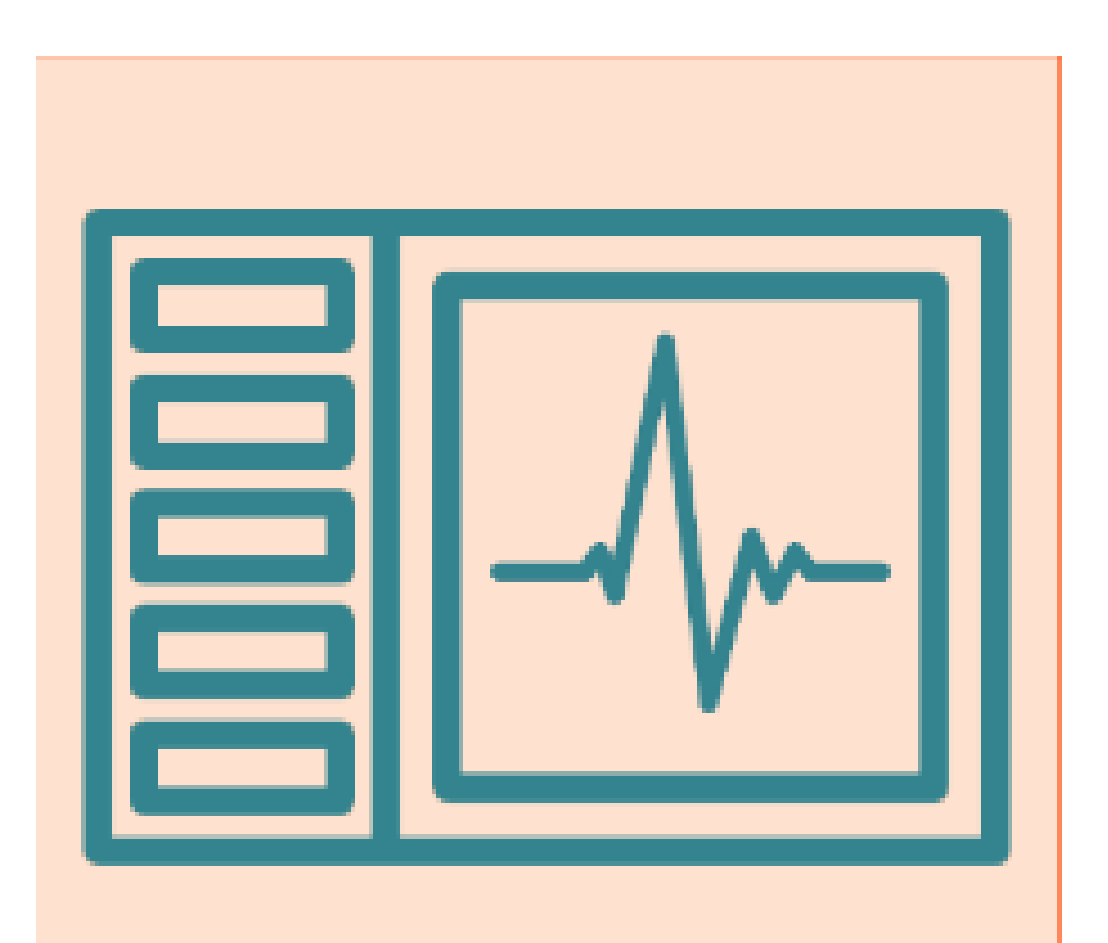

### Charts

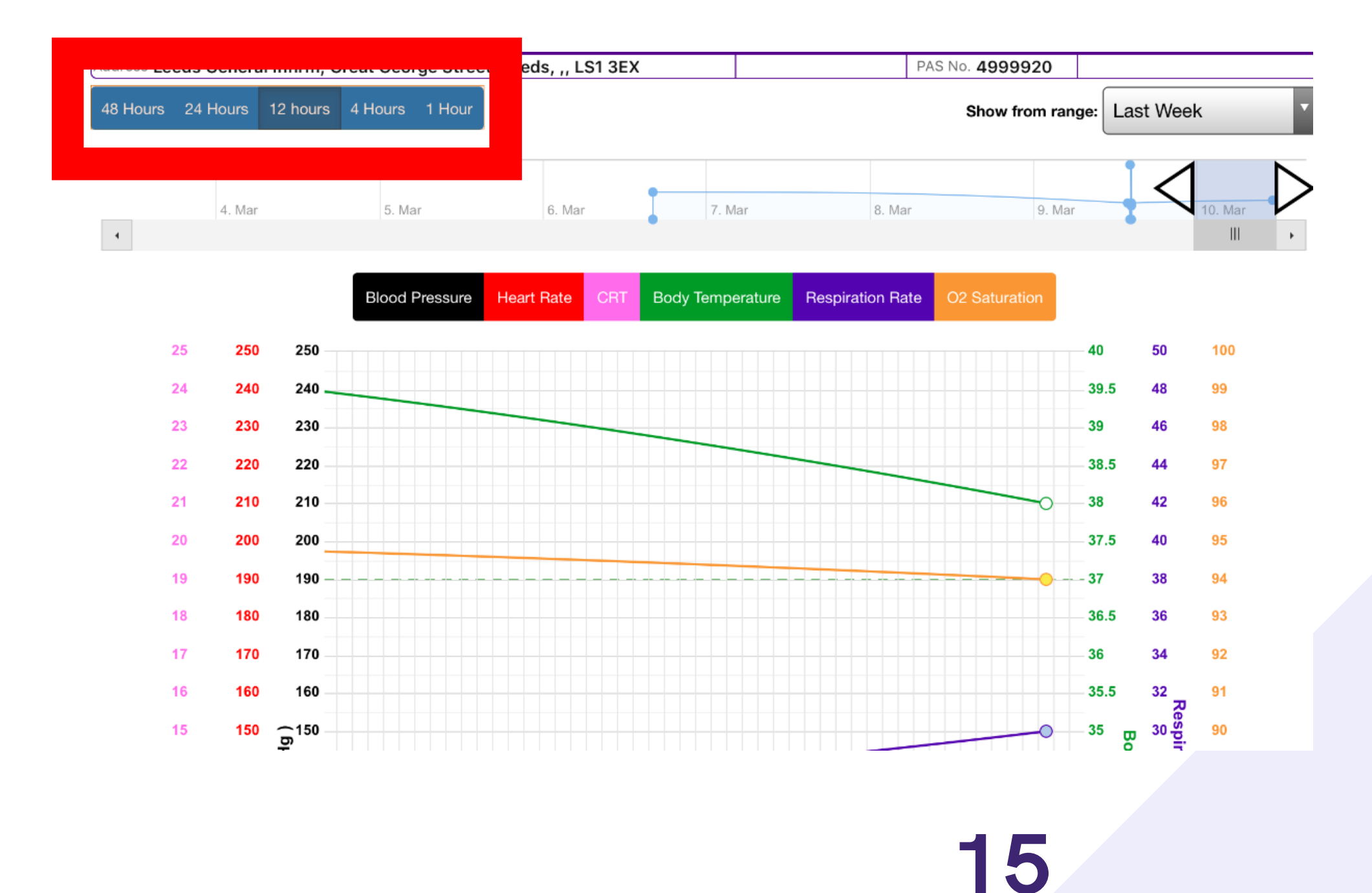

The chart view will default to the last 12 hours but you can change the time period displayed with the buttons in the top-left.

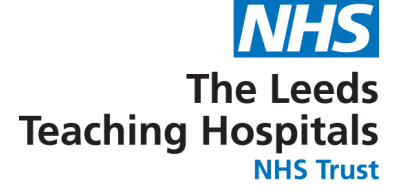

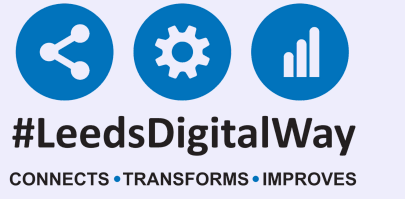

# You can also display a custom time period by using the sliders at the top right.

| ral Inf | <sup>;</sup> irm, G | reat George Stree | t, Leeds, ,, L | S1 3EX |           |         |             | PA   | S No. <b>499992(</b> | )      |          |         |                  |
|---------|---------------------|-------------------|----------------|--------|-----------|---------|-------------|------|----------------------|--------|----------|---------|------------------|
| 12      | hours               | 4 Hours 1 Hour    |                |        |           |         |             |      | Show from            | range: | Last Wee | ek      | T                |
| 31"     |                     | 5. Mar            | 6. Mar         |        | 7. N      | Nar     | 8           | Mar  | 9.                   | Mar    | <        | 10. Mar | $\triangleright$ |
|         |                     |                   |                |        | •         |         |             |      |                      |        |          |         |                  |
|         |                     | Blood Pressure    | Heart Rate     | CRT    | Body Temp | erature | Respiratior | Rate | O2 Saturation        |        |          |         |                  |
| 0       | 250                 |                   |                |        |           |         |             |      |                      | 40     | 50       | 100     |                  |

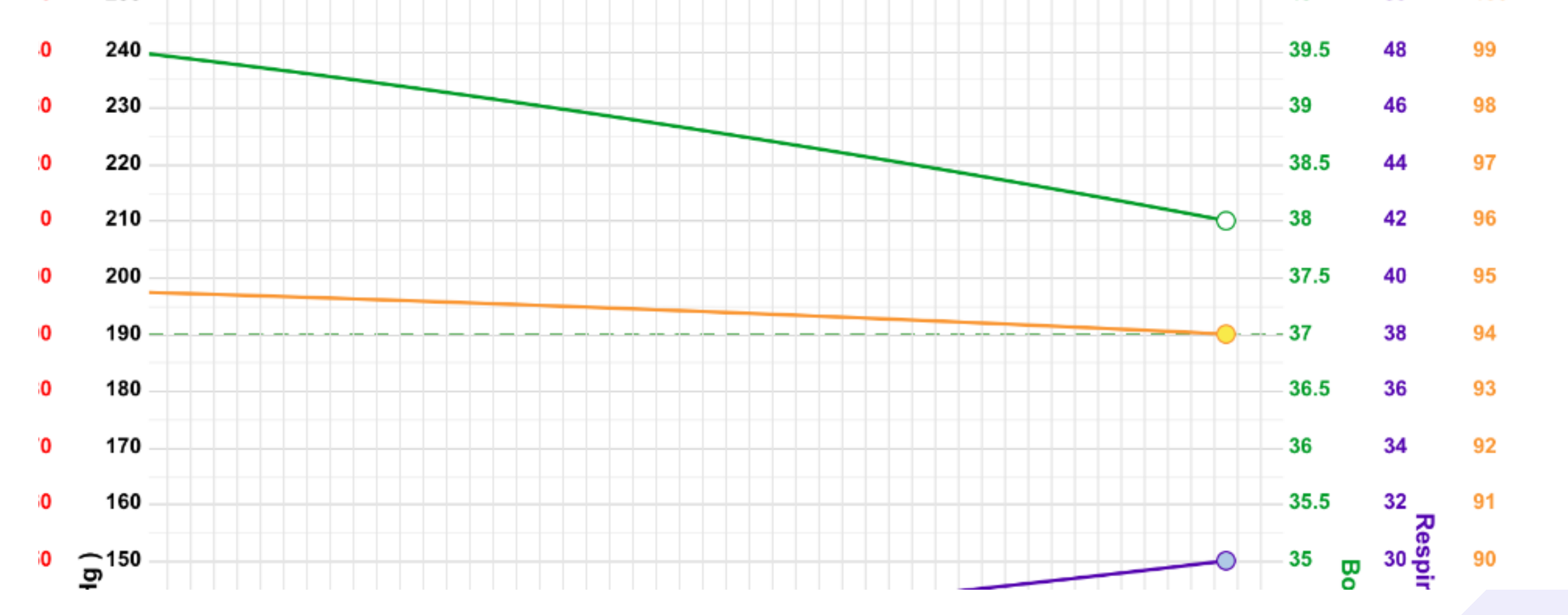

Notice how each individual observation point has been colour-coded to represent the result. White = 0 Yellow = 1 Blue = 3 Pink = 10

### 16

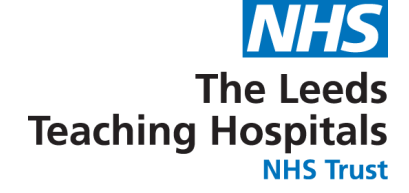

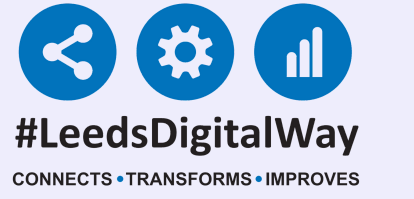

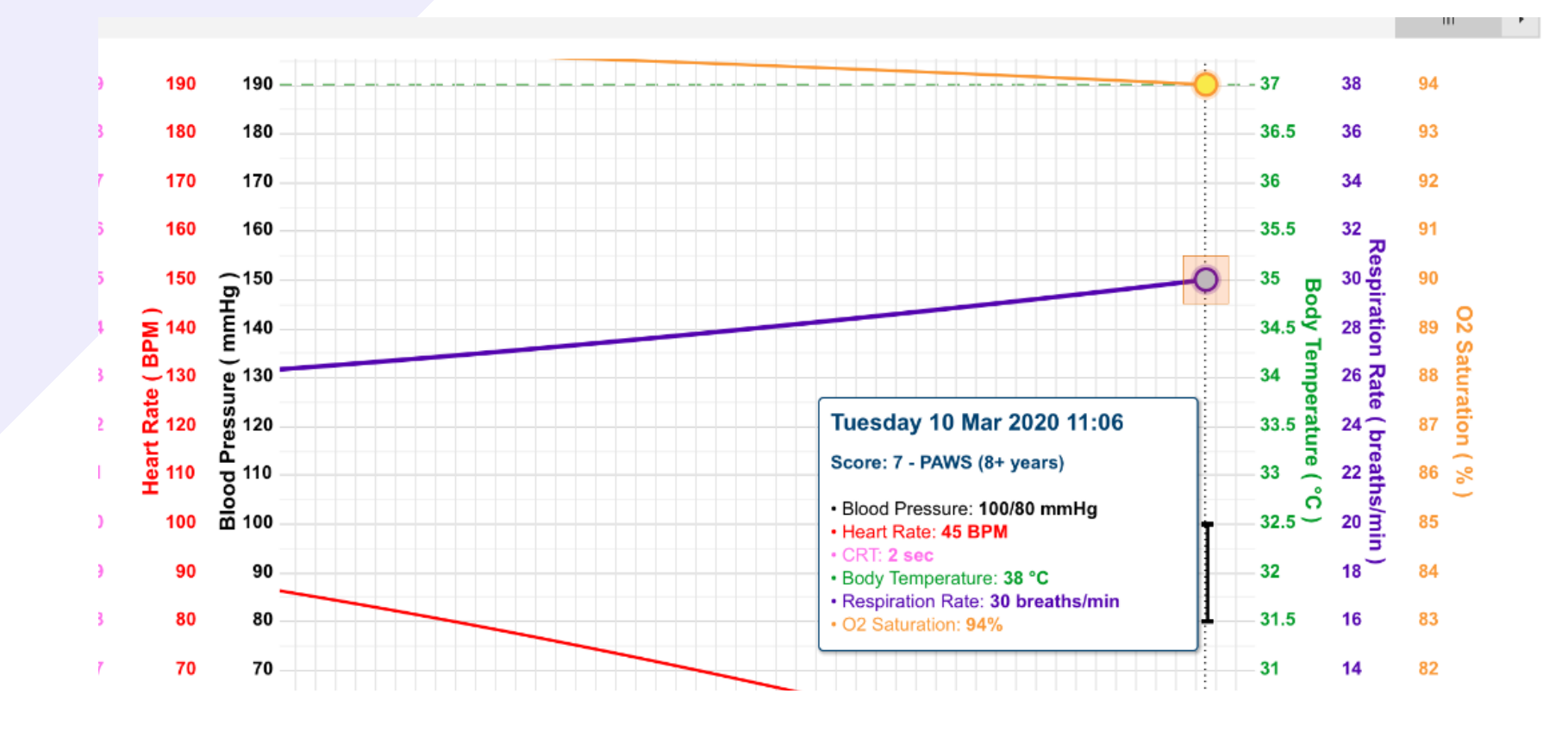

Select an individual result to view all readings displayed on the chart for that time.

Scroll down to view the rest of the charts and tables including overall PAWS scores and any additionally recorded observations.

| uuress LE | eus Genera | a mini, e | reat Geor | ye suee | LEEUS, ,, LOI SEA | FM3 NO. 4333320 |
|-----------|------------|-----------|-----------|---------|-------------------|-----------------|
| 48 Hours  | 24 Hours   | 12 hours  | 4 Hours   | 1 Hour  |                   | Show from r     |

Show from range: Last Week

adress Leeas General Infirm, Great George Street, Leeas, ,, LSI 3E7

PAS NO. 4999920

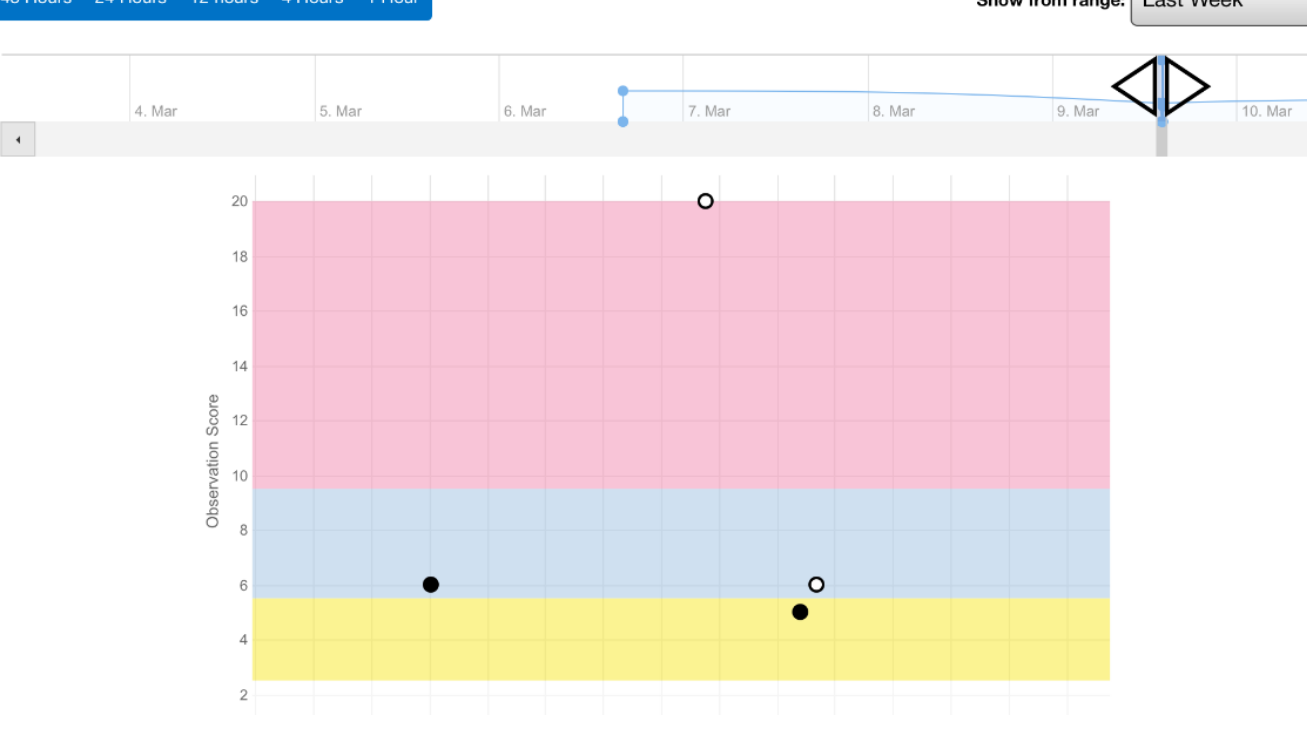

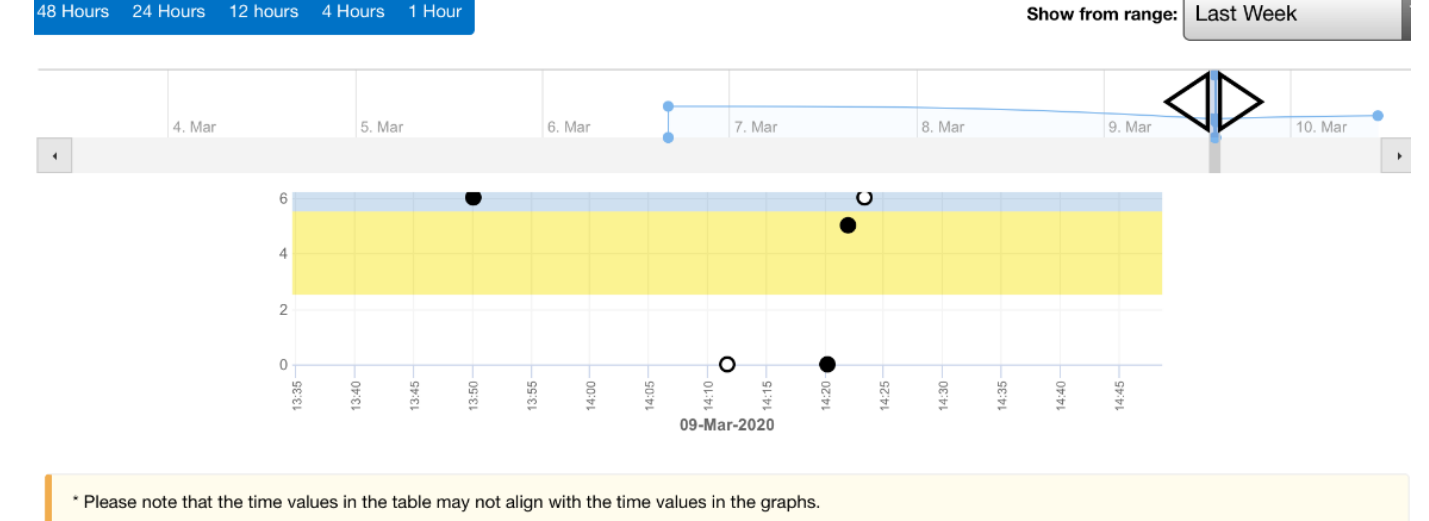

|               | 09/03 13:50 | 09/03 14:11 | 09/03 14:13  | 09/03 14:20 | 09/03 14:21 | 09/03 14:23 |
|---------------|-------------|-------------|--------------|-------------|-------------|-------------|
| O2 Sat (%)    | 95          | 95          |              | 95          | 95          |             |
| Supp O2       |             |             |              |             |             |             |
| Consciousness | Alert       | Alert       | Unresponsive | Alert       | Alert       | Verbal      |
|               |             |             |              |             |             |             |

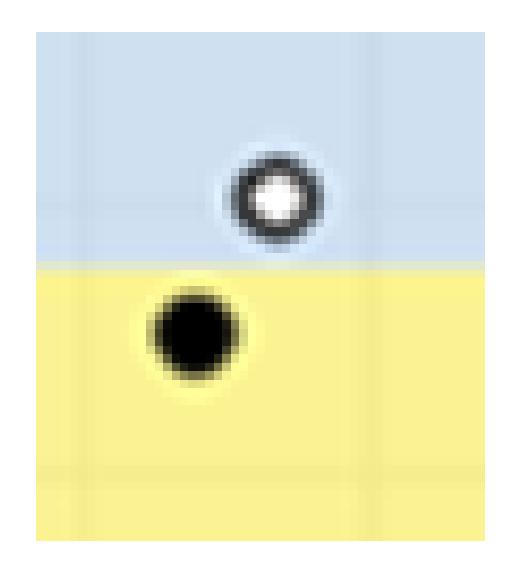

A complete dot denotes a complete set of observations. A white dot with a black outer denotes a partial set of observations.

17

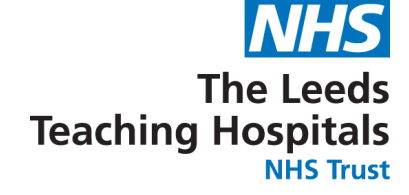

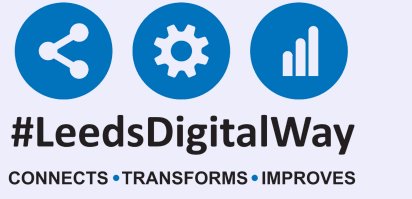

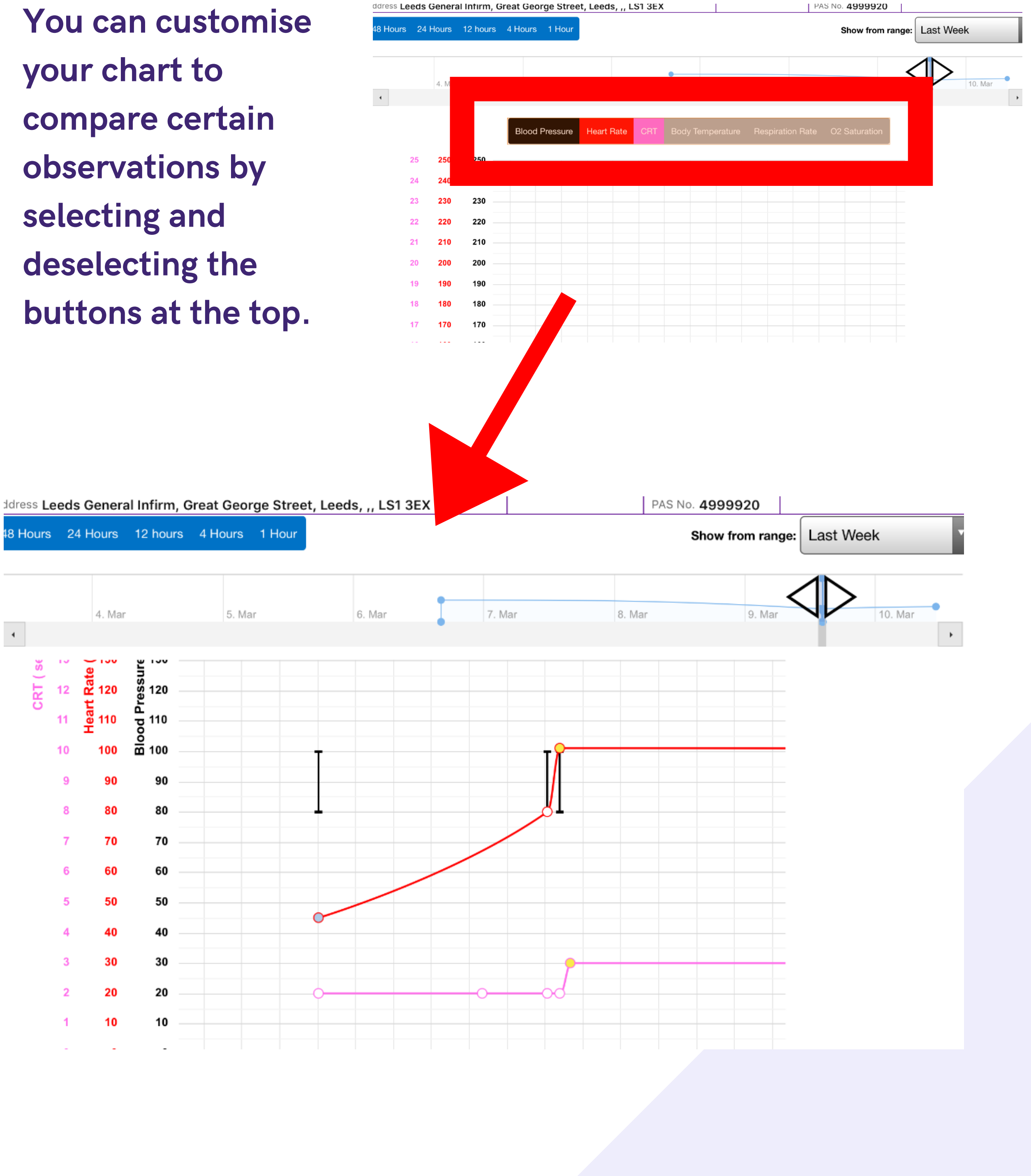

18

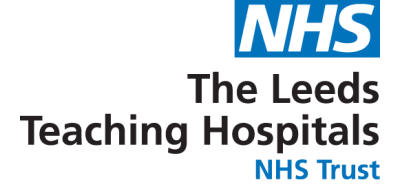

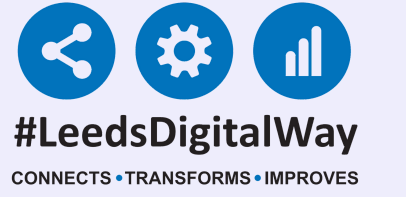

If you select one reading, the relevant PAWS colour-coding for that observation appears on the chart.

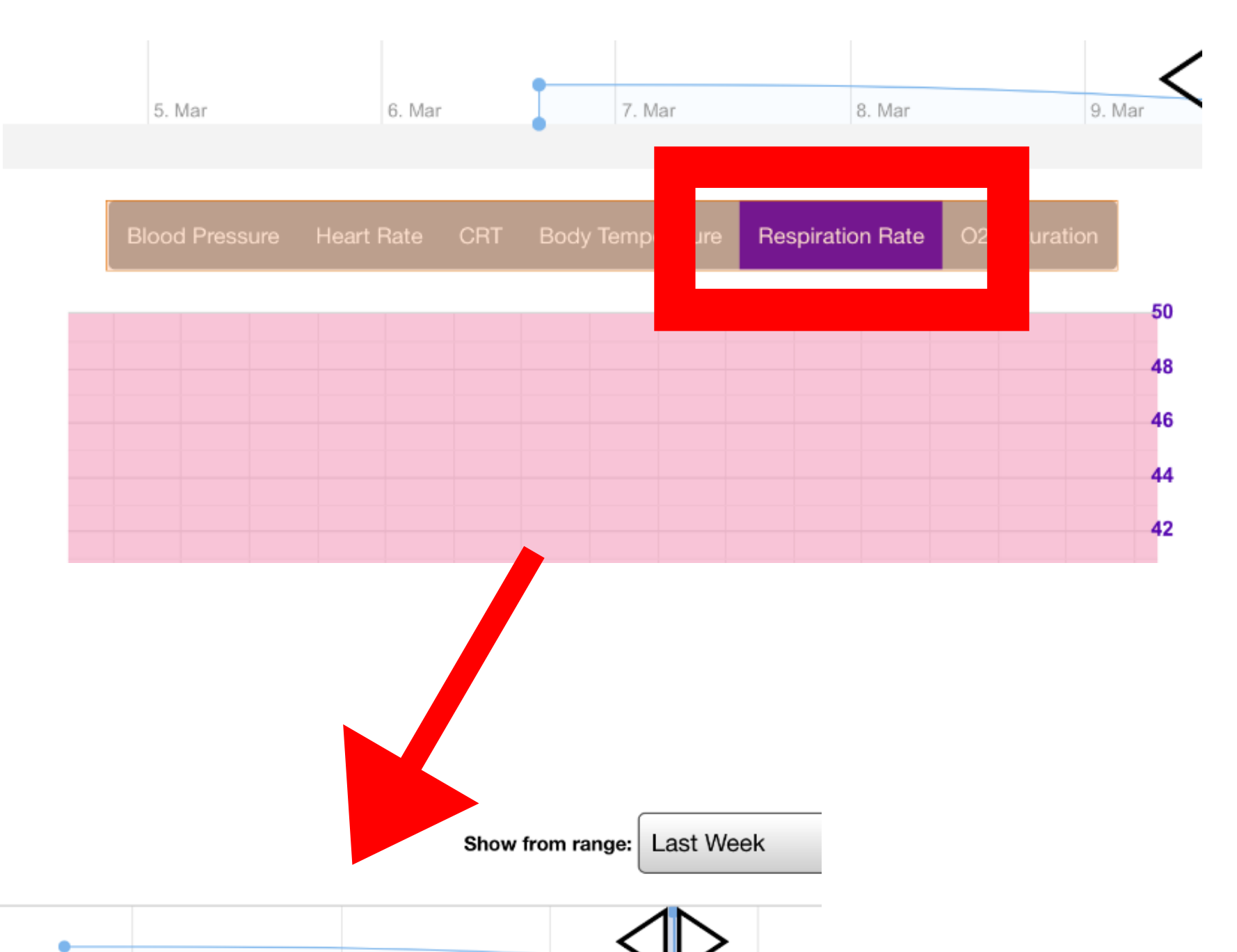

•

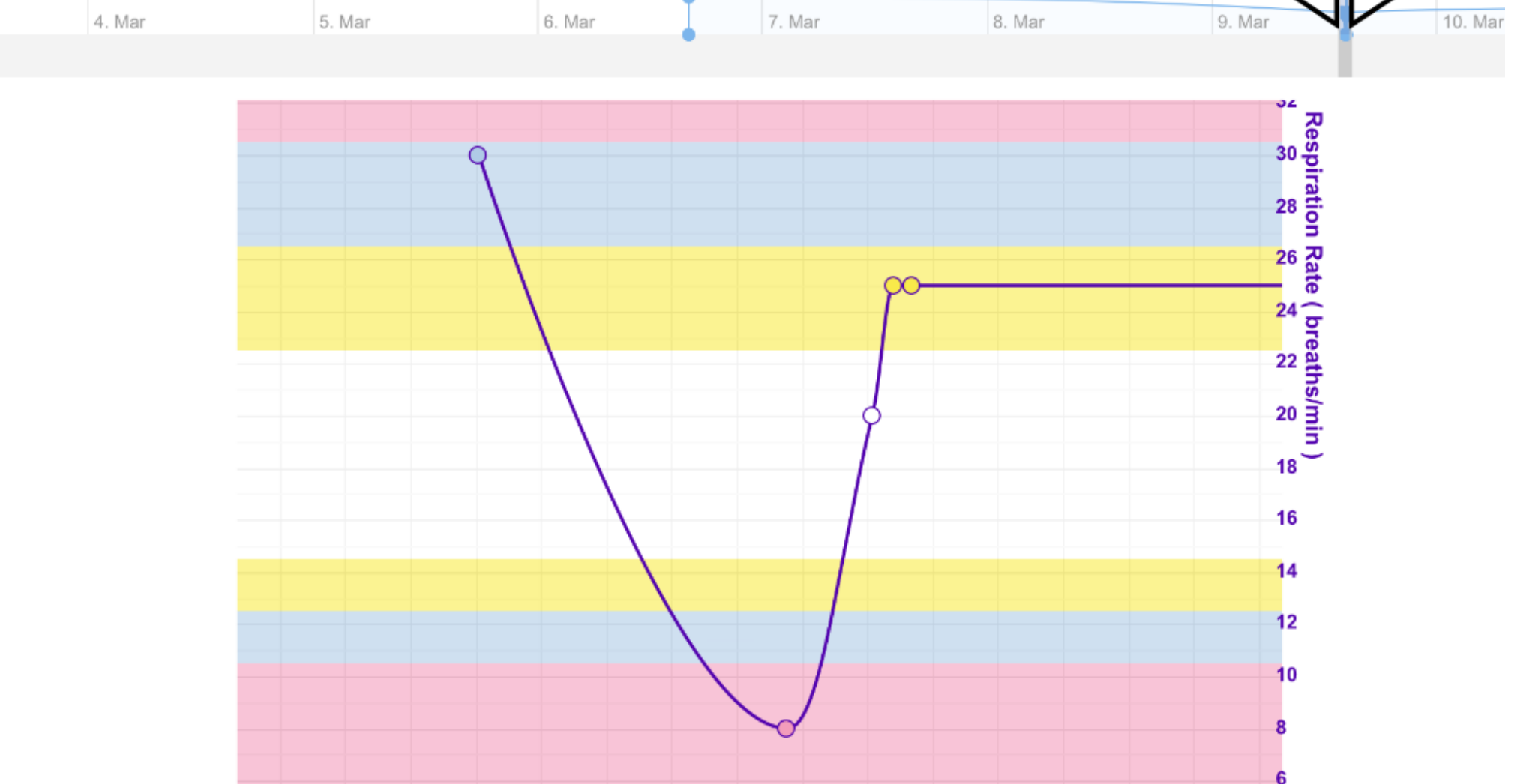

### 19

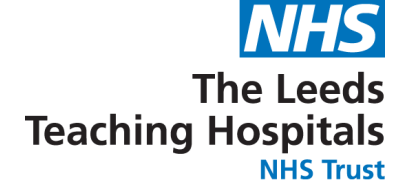

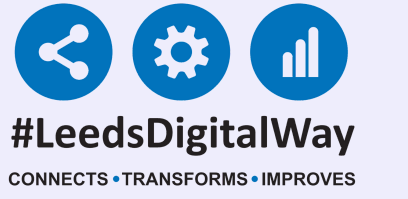

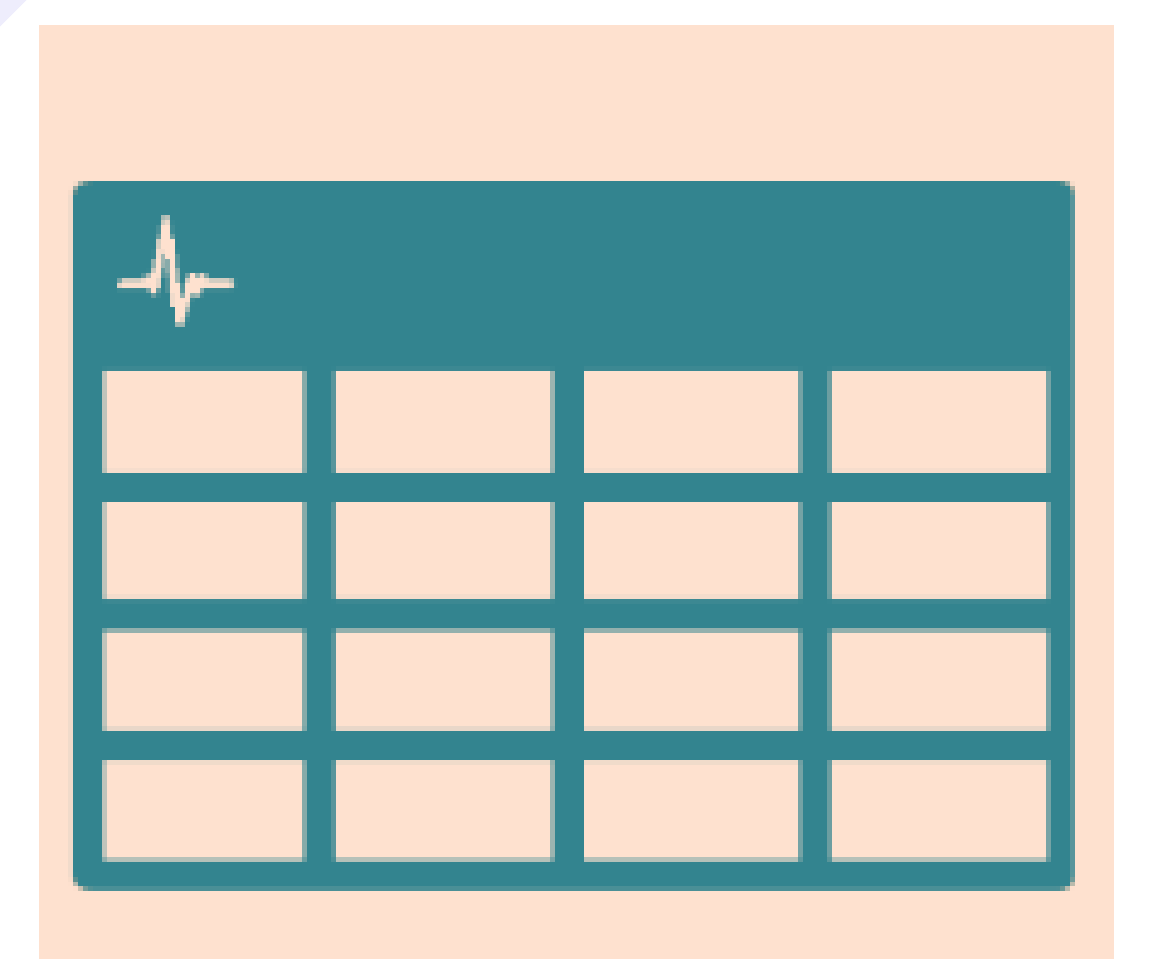

Select table to view the results in an aggregated view.

Table

### Select the observation to view options for that entry.

| Address Leeds General Infirm, | Great George Street, Leed | s, ,, LS1 3EX        | PAS N                | o. <b>4999920</b>     |                      |  |  |  |
|-------------------------------|---------------------------|----------------------|----------------------|-----------------------|----------------------|--|--|--|
| SHOWING (All Admissi          | SHOWING (All Admissions)  |                      |                      |                       |                      |  |  |  |
|                               | 09-Mar-2020<br>14:23      | 09-Mar-2020<br>14:21 | 09-Mar-2020<br>14:20 | 09-Mar-2020<br>14:13  | 09-Mar-202(<br>14:11 |  |  |  |
| Score                         | 6P (PAWS (8+ years))      | □5 (PAWS (8+ years)) | 0 (PAWS (8+ years))  | 20P (PAWS (8+ years)) | OP (PAWS             |  |  |  |
| Intervention                  | Yes                       |                      |                      |                       |                      |  |  |  |
| Partial Indication            | Patient Refused           |                      |                      | Patient Refused       | Further Obs          |  |  |  |
| RR (breaths/min)              | 25                        | 25                   | 20                   | 8                     |                      |  |  |  |
| O2 Sat (%)                    |                           | □95                  | 95                   |                       | 95                   |  |  |  |
| Supp O2                       |                           |                      |                      |                       |                      |  |  |  |
| Blood Pressure                |                           | <b>100 / 80</b>      | <b>100 / 80</b>      |                       |                      |  |  |  |
| Standing 1 Minute BP          |                           |                      |                      |                       |                      |  |  |  |
| Standing 3 Minute BP          |                           |                      |                      |                       |                      |  |  |  |
| HR (BPM)                      |                           | □101                 | □80                  |                       |                      |  |  |  |
| Temp (°C)                     | □40                       | □39                  | 38                   |                       | 38                   |  |  |  |
| Consciousness                 | Verbal                    | □Alert               | Alert                | Unresponsive          | Alert                |  |  |  |
| CRT (Sec)                     | 3                         | □2                   | 2                    |                       | 2                    |  |  |  |
| Pain Score                    |                           | 0 - None             | 0 - None             |                       | 1 - Mild Pain        |  |  |  |
| Blood Glucose (mmol/L)        |                           |                      |                      |                       |                      |  |  |  |
| GCS                           |                           |                      |                      |                       |                      |  |  |  |
| Adult Child Or Child Infant   |                           |                      |                      |                       |                      |  |  |  |
| Eye Opening                   |                           |                      |                      |                       |                      |  |  |  |
| Verbal Response               |                           |                      |                      |                       |                      |  |  |  |

20

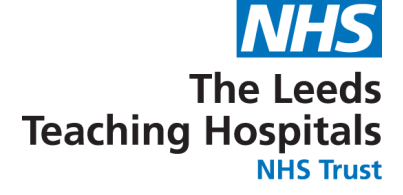

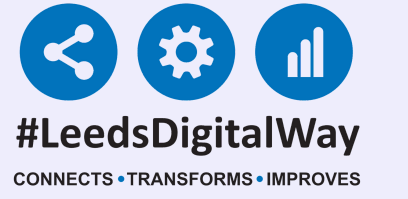

# You can withdraw document, which will then appear with a strikethrough once withdrawn.

03-Dec-2019 14:21

Withdraw Document

**View Document** 

**View Intervention** 

Withdraw Intervention

| SHOWING (All Admissions)   |                                   |                      |          |  |
|----------------------------|-----------------------------------|----------------------|----------|--|
|                            | 09-Mar-2020<br>14:23              | 09-Mar-2020<br>14:21 | 0!<br>14 |  |
| core                       | □ <del>6P (PAWS (8+ years))</del> | □5 (PAWS (8+ years)) |          |  |
| ntervention                | Yes                               |                      |          |  |
| artial Indication          | Patient Refused                   |                      |          |  |
| R (breaths/min)            | 25                                | 25                   |          |  |
| 02 Sat (%)                 |                                   | 95                   |          |  |
| upp O2                     |                                   |                      |          |  |
| lood Pressure              |                                   | <b>□</b> 100 / 80    |          |  |
| tanding 1 Minute BP        |                                   |                      |          |  |
| tanding 3 Minute BP        |                                   |                      |          |  |
| IR (BPM)                   |                                   | <b>1</b> 01          |          |  |
| emp (°C)                   | <b>4</b> 0                        | □39                  |          |  |
| onsciousness               | Verbal                            | □Alert               |          |  |
| RT (Sec)                   | <b>□</b> 3                        | □2                   |          |  |
| ain Score                  |                                   | 0 - None             | 0        |  |
| lood Glucose (mmol/L)      |                                   |                      |          |  |
| CS                         |                                   |                      |          |  |
| dult Child Or Child Infant |                                   |                      |          |  |
| ye Opening                 |                                   |                      |          |  |
|                            | 21                                |                      |          |  |

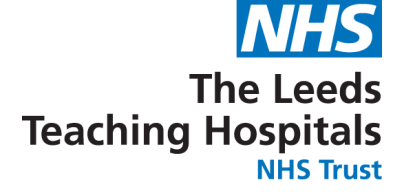

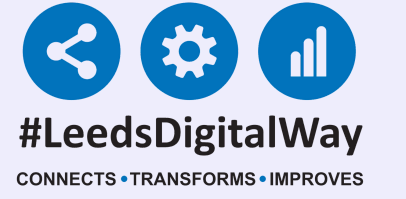

## You can view Document, which takes you back to the results screen for that set of observations.

03-Dec-2019 14:21

Withdraw Document

**View Document** 

View Intervention

Withdraw Intervention

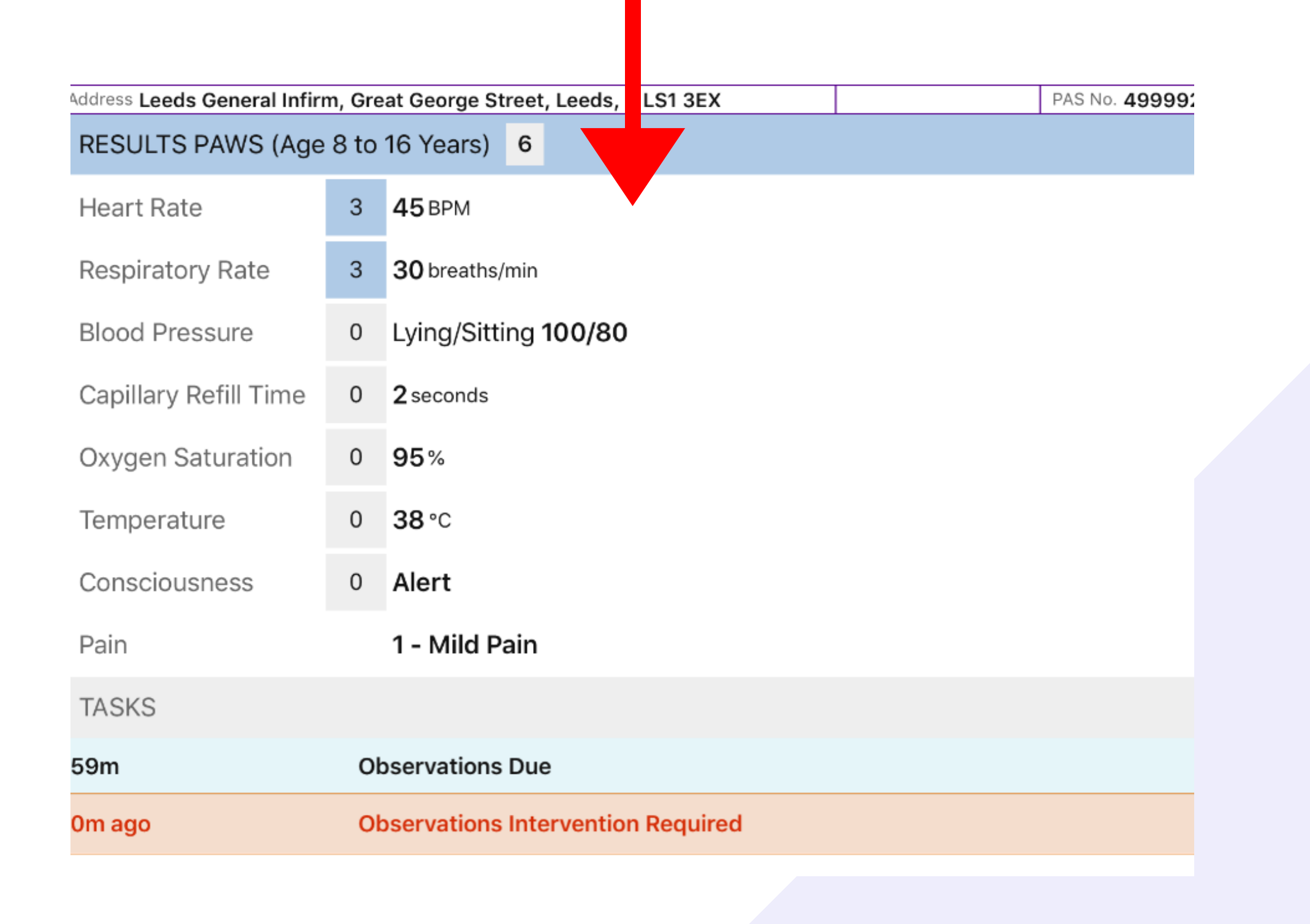

22

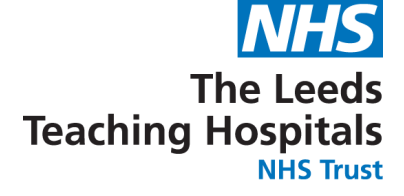

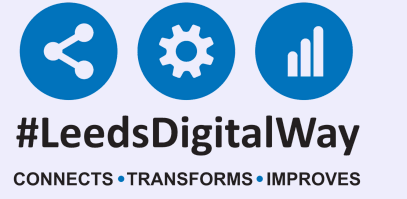

## You can view interventions (if applicable) which will take you back to the completed intervention form.

03-Dec-2019 14:21

Withdraw Document

**View Document** 

View Intervention

Withdraw Intervention

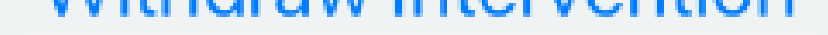

г ло нашьо

Document Interventions Related To Estation

Is an intervention required for this set of observations?

Yes

### **Possible Interventions**

Nurse review completed

Yes

Frequency of observation reviewed

### Yes

Blood glucose checked

### Yes

Sepsis screen and BUFALO started

### Yes

Var

Fluid balance chart commenced

23

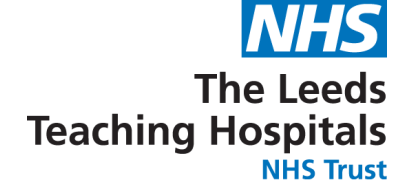

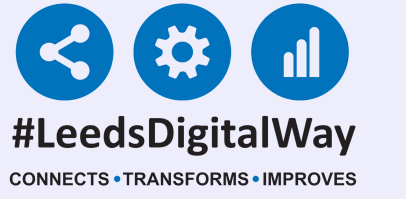

Withdraw intervention (where applicable). This will remove the intervention for that set of observations.

03-Dec-2019 14:21

Withdraw Document

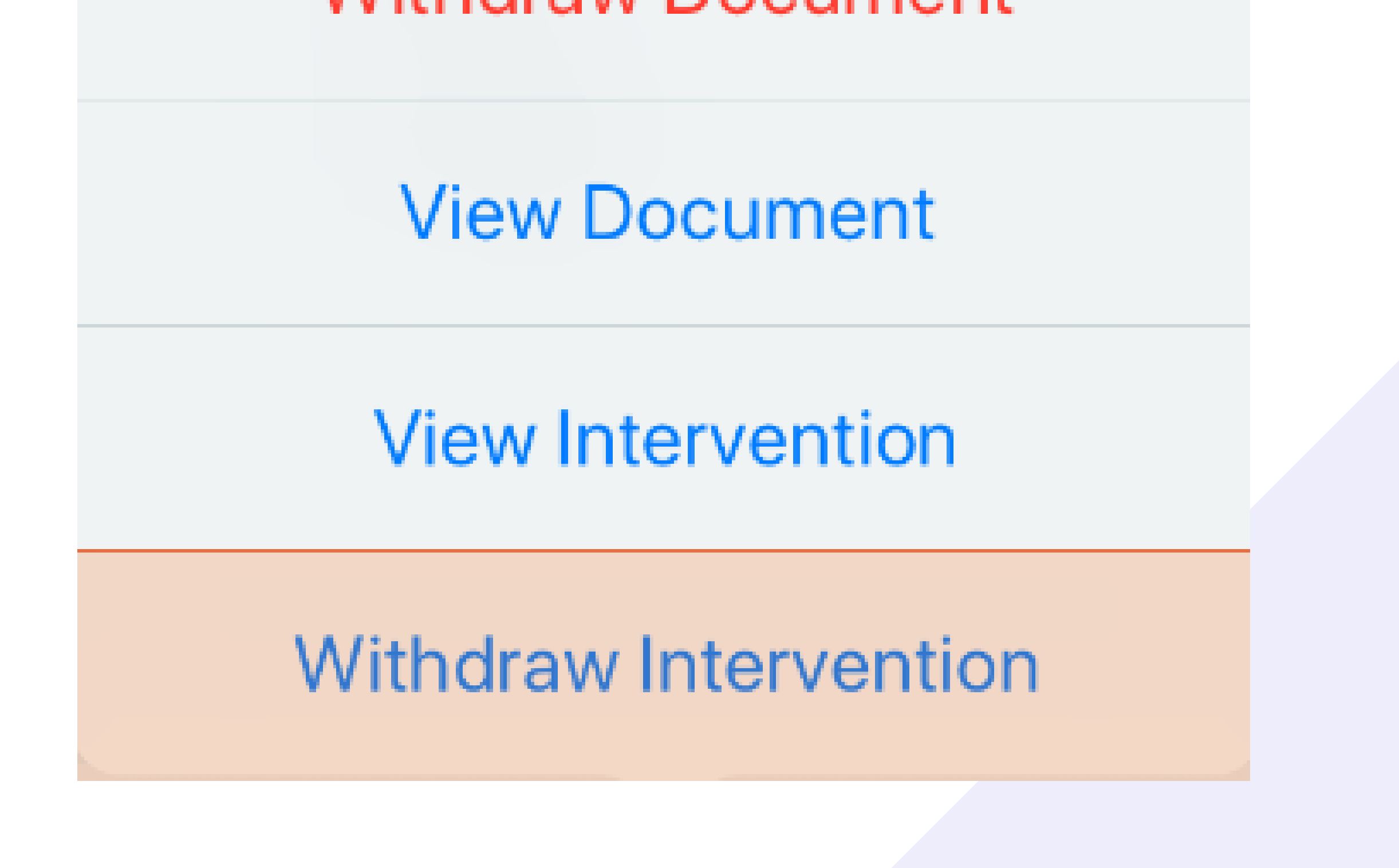

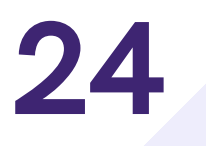

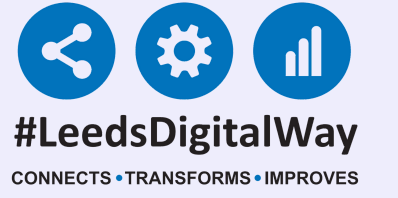

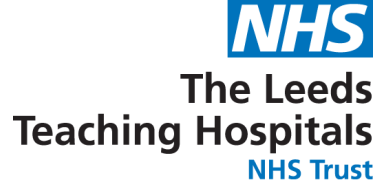

### \*This Section Is For Qualified Staff Only\*

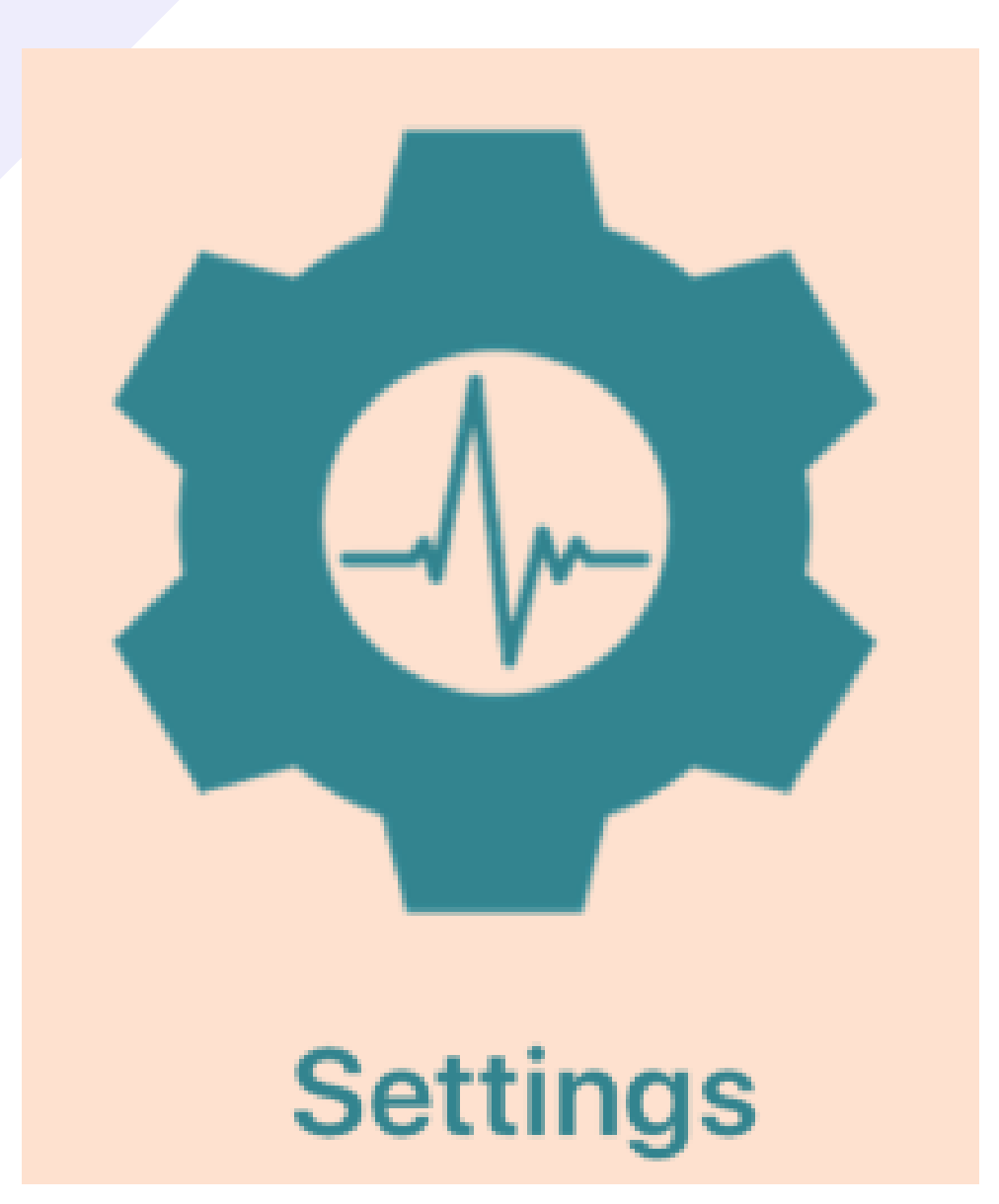

Select settings to override the graded strategy and suspend observations.

Select override graded strategy to select an observation frequency.

| IEST IEAW, Seven (Wir)                                |                                                                                         |                       |
|-------------------------------------------------------|-----------------------------------------------------------------------------------------|-----------------------|
| Address St. James's Universi, Beckett                 | t Street, Leeds, ,, LS9 7TF                                                             |                       |
| OBSERVATION FREQUENCY                                 |                                                                                         |                       |
|                                                       |                                                                                         |                       |
| Make changes to the patient's applied until you save. | s observation frequency b                                                               | by selecting b        |
| Use Graded Strategy                                   |                                                                                         |                       |
| Override Graded Strategy                              |                                                                                         |                       |
| Suspend Observations                                  | $\bigcirc$                                                                              |                       |
| NEXT OBSERVATION                                      |                                                                                         |                       |
|                                                       |                                                                                         |                       |
|                                                       | Make changes to the patient's observa<br>applied until you save.<br>Use Graded Strategy | ation frequency by se |
|                                                       | Override Graded Strategy                                                                |                       |
|                                                       | Suspend Observations                                                                    | $\bigcirc$            |
|                                                       | Frequency                                                                               | select observati      |
|                                                       | NEYT ORSERVATION                                                                        |                       |
|                                                       |                                                                                         |                       |
|                                                       |                                                                                         | 2                     |
|                                                       |                                                                                         | 4                     |
|                                                       |                                                                                         | 6                     |
|                                                       |                                                                                         |                       |
|                                                       |                                                                                         |                       |
|                                                       |                                                                                         |                       |

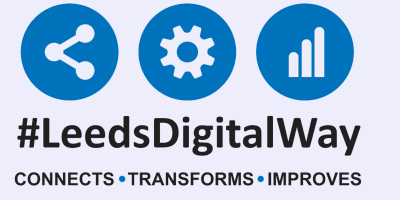

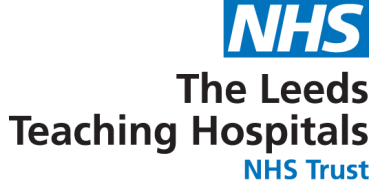

### **These two scenarios give examples of when observations are** overriden.

### Scenario 1

PAWS and Obs frequency is the same or lower

1/ Patient scores PAWS of 2 (4 hourly monitoring)

2/ Obs are overridden to 8 hourly monitoring

3/ Patient scores PAWS of 1

4/ Obs remain overriden to 8 hourly monitoring

### Scenario 2

PAWS and/or obs frequency is greater

1/ Patient scores PAWS of 2 (4 hourly monitoring)

2/ Obs are overridden to 8 hourly monitoring

3/ Patient scores PAWS of 5 (1 hourly monitoring)

4/ Obs revert to Graded Strategy (1 hourly)

### 26

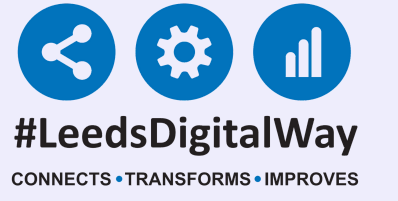

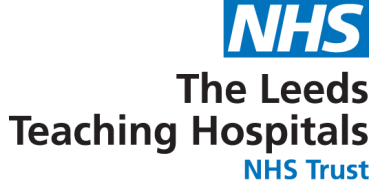

### You will see an amber exclamation mark on the ewhiteboard for patients where the observation frequency has been overridden.

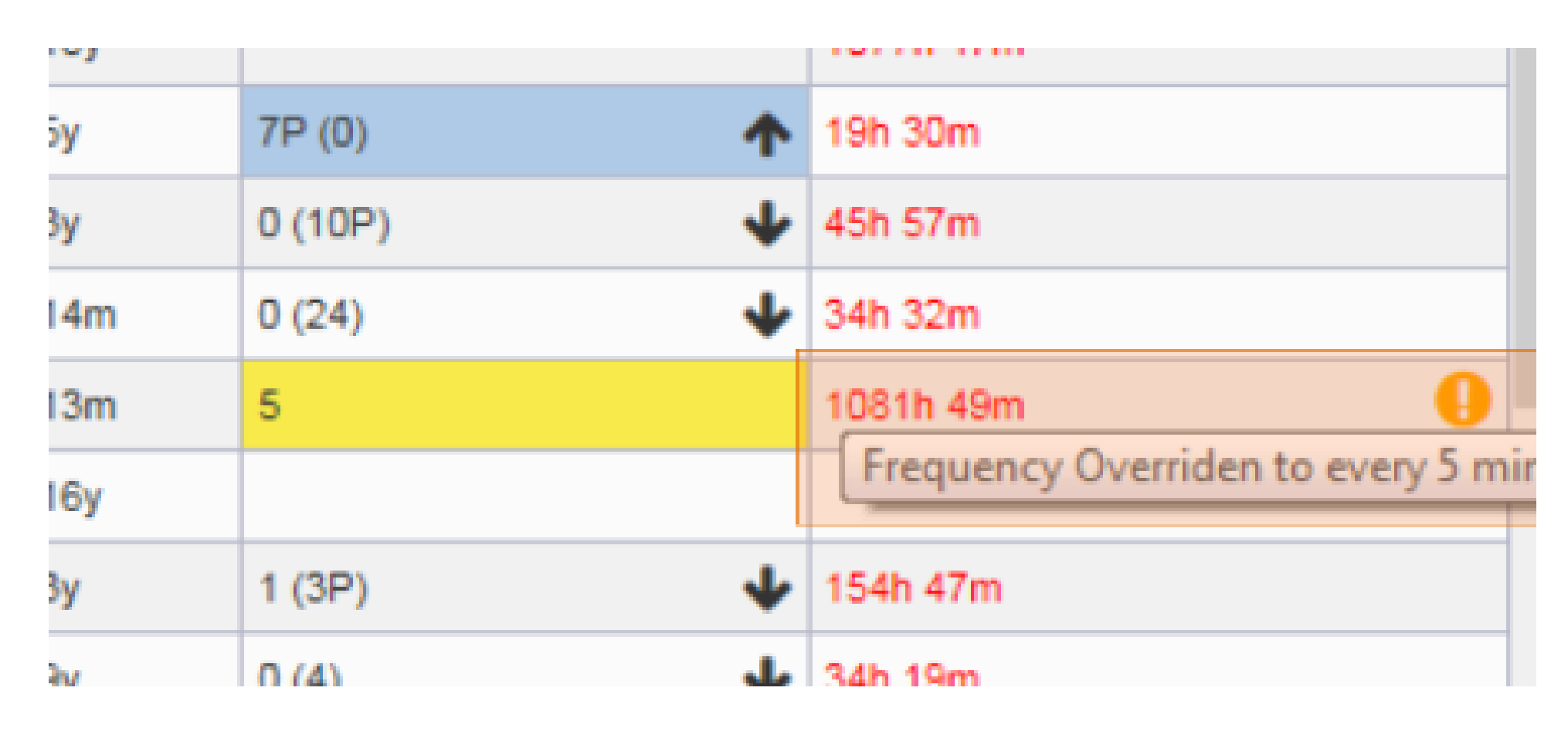

### If you have selected an observation frequency

### as Never, Select an Override reason.

Obolition integolitor

Make changes to the patient's observation frequency by selecting below. Changes to subsequent observations are not applied until you save.

| Use Graded Strategy      |                        |
|--------------------------|------------------------|
| Override Graded Strategy |                        |
| Suspend Observations     |                        |
| Frequency                | Never                  |
| Override reason          | select override reason |
| NEXT OBSERVATION         |                        |
|                          | Done                   |
|                          |                        |
|                          | End-of-life            |
|                          | Discharge              |
|                          | 27                     |

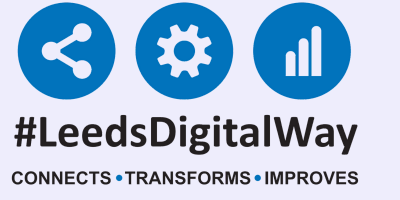

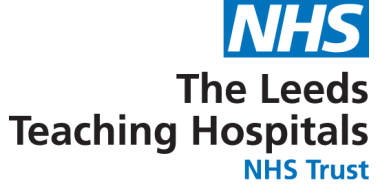

If you have overridden to Never, the observation column will be blank on the Ewhiteboard for that patient and there will be an amber exclamation mark in the Observations due column.

Patient Name...

Observation

Observation Due

|   | Frequency Overriden to Never |
|---|------------------------------|
| L | 46h 43m                      |

### 28

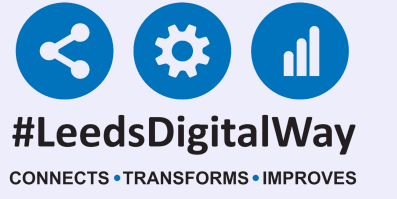

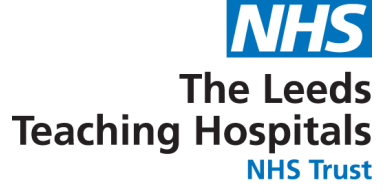

# You can suspend observations by selecting the button and a suspension reason.

|      | Override Graded Strategy                                   | $\bigcirc$               |                 |
|------|------------------------------------------------------------|--------------------------|-----------------|
|      | Suspend Observations                                       |                          |                 |
|      | Suspension reason                                          | select suspension reason |                 |
|      | NEXT OBSERVATION                                           |                          |                 |
|      | Next observation: Observations suspende                    | ed                       |                 |
| I    |                                                            | ,                        |                 |
| ddre | ss St. James's Universi, Beckett Street, Leeds, ,, LS9 7TF | -                        | PAS No. 4933050 |
| ОВ   | SERVATION FREQUENCY                                        |                          |                 |

Make changes to the patient's observation frequency by selecting below. Changes to subsequent observa applied until you save.

Use Graded Strategy

| Override Graded Strategy |                                       |  |
|--------------------------|---------------------------------------|--|
| Suspend Observations     |                                       |  |
| Suspension reason        | select suspension reason              |  |
| NEXT ORSERVATION         |                                       |  |
|                          |                                       |  |
|                          |                                       |  |
|                          | In theatre<br>Attending investigation |  |
|                          | Attenuing investigation               |  |
|                          | Attending appointment                 |  |

If you have suspended observations, once you take another reading, the frequency will revert back to the graded strategy. Also, if you suspend observations, the observation and observation due column will appear blank on the eWhiteboard.

### 29

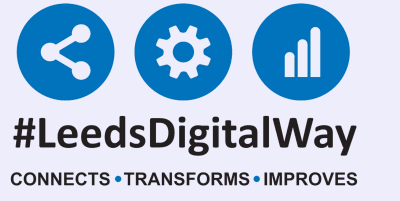

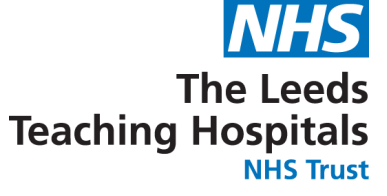

## Remember, to select save in the bottomright if any changes have been made in the settings.

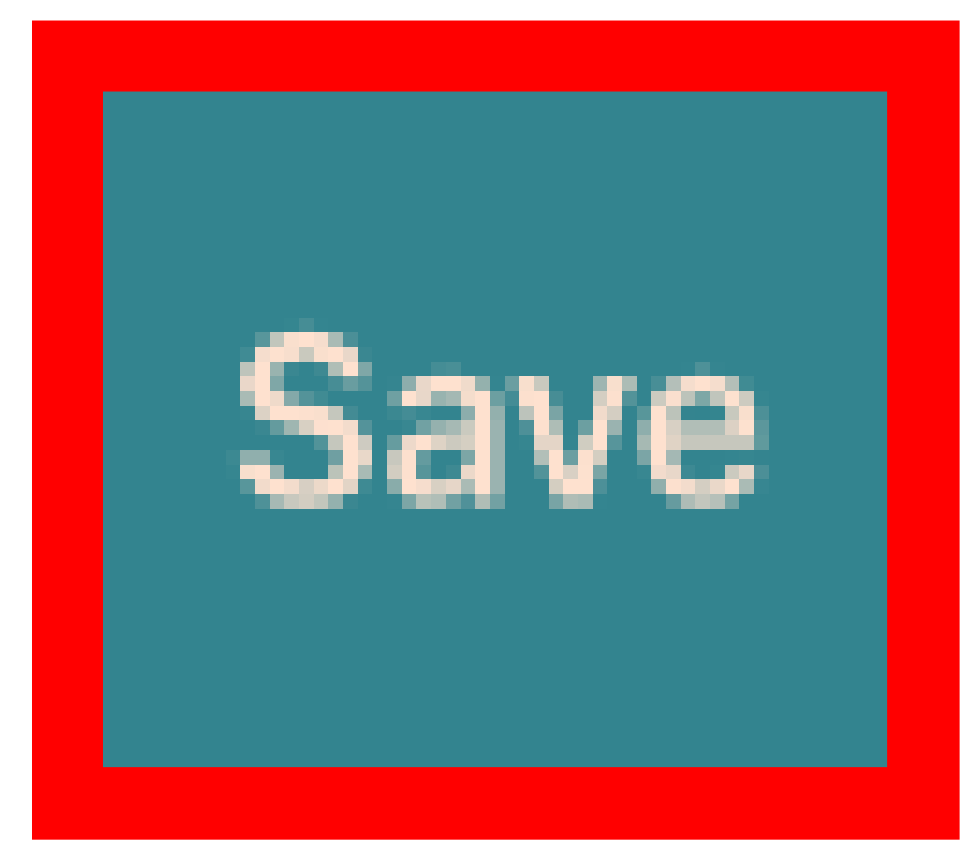

### 30

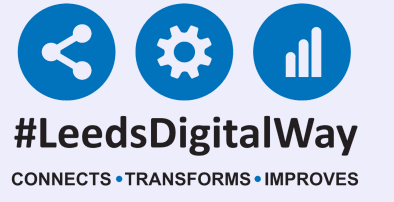

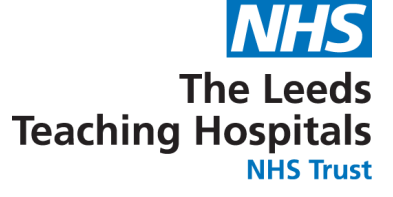

You can view observation results and when the observations are next due via the 'Observation' and 'Observation Due' columns in the ward view. These columns will also be displayed on the eWhiteboard

| Planning       | Observation | Observation Due  |
|----------------|-------------|------------------|
|                |             |                  |
| On Ward (NFTL) | 3 (4P) 🛛 🕹  | 0h 5m (4 hourly) |
| On Ward (NFTL) | 0 (0) 🔶     | 14:25 (4 hourly) |
|                |             |                  |
|                |             |                  |
| On Ward (NFTL) | 0 (0P)      | 0h 2m (4 hourly) |
| On Ward (NFTL) | 0P (0P)     | 0h 8m (hourly)   |

|  | - | - |  | - |  |
|--|---|---|--|---|--|
|  |   |   |  |   |  |
|  |   |   |  |   |  |

Only observations recorded during the current admission will be available via the ward view.

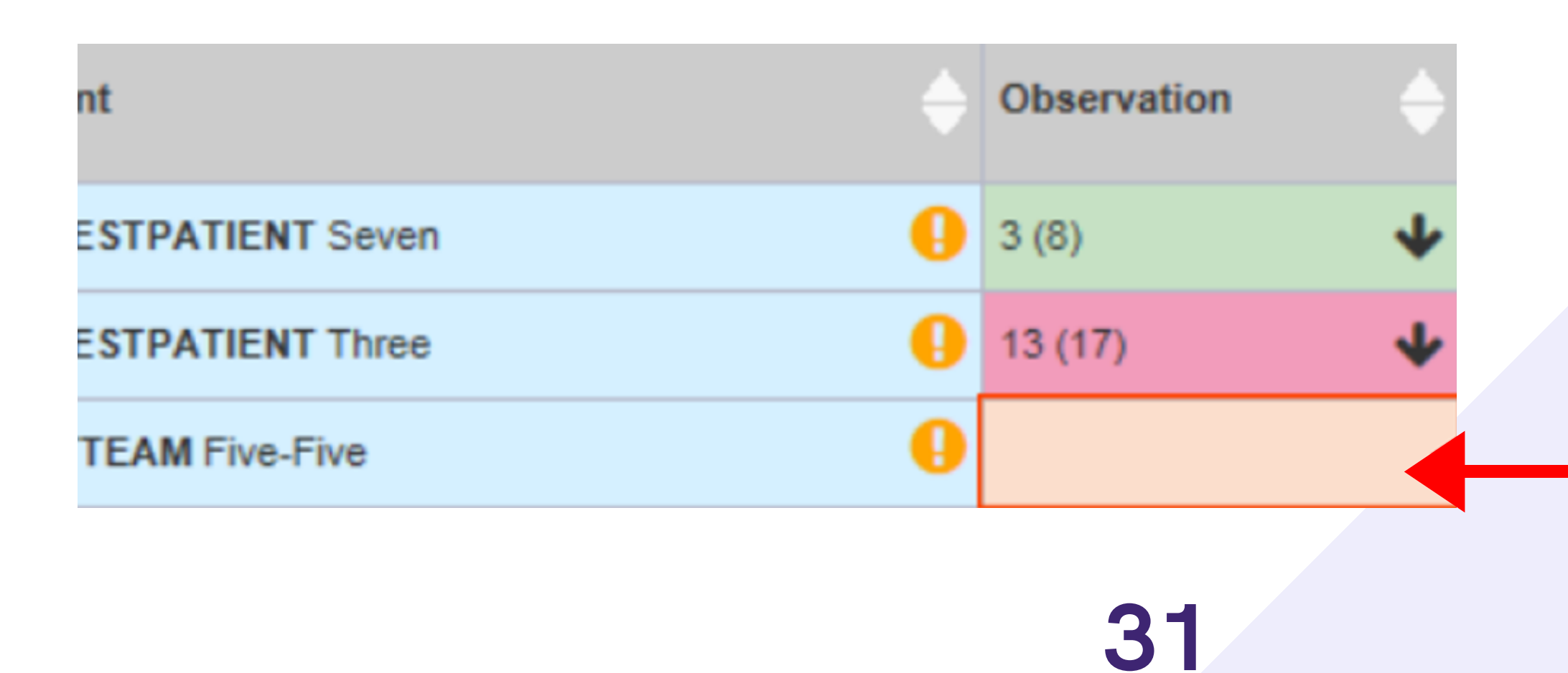

Via the Desktop, you can take an observation, amend the settings and view the Table, Chart and Audit. Select the cell of the patient you would like to view.

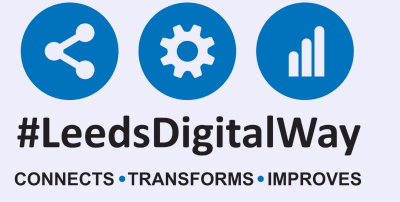

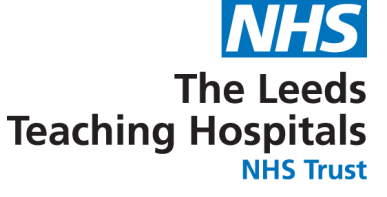

### The first tab 'Observations' will let you know the patient's current and previous PAWS and their pain score. You are also able to take observations.

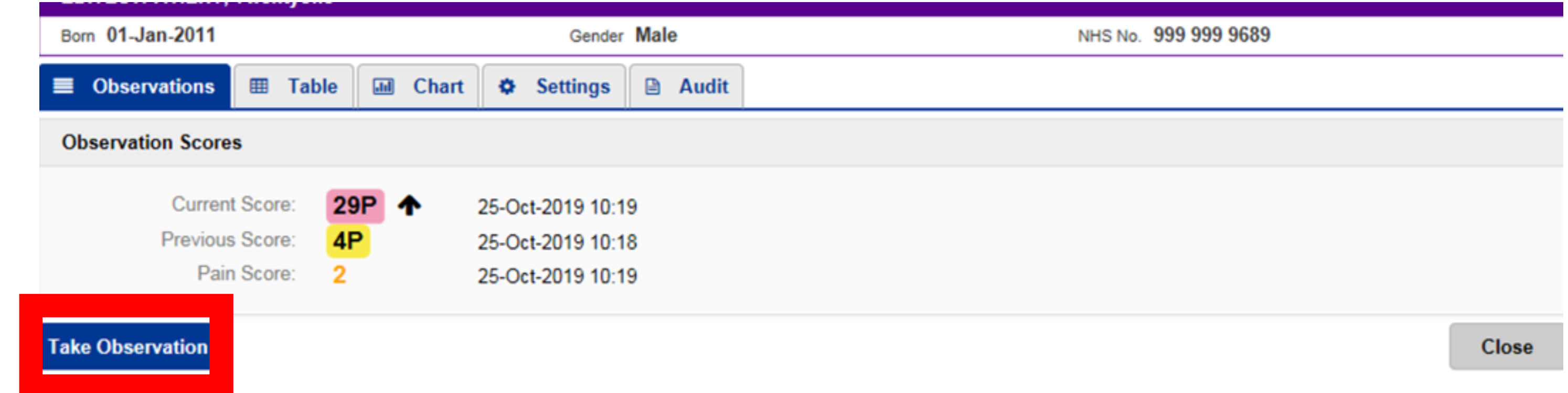

### All observations should be recorded via the PPM+ Mobile app unless an iPad is unavailable.

### 32

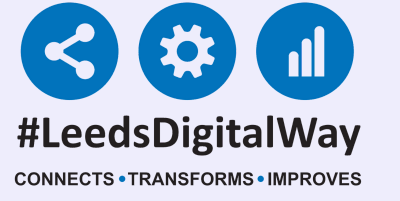

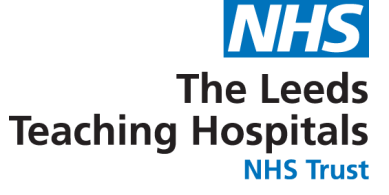

### The 'Table' tab will display all observations in a table view. You can expand or minimise the observations by selecting them on the left.

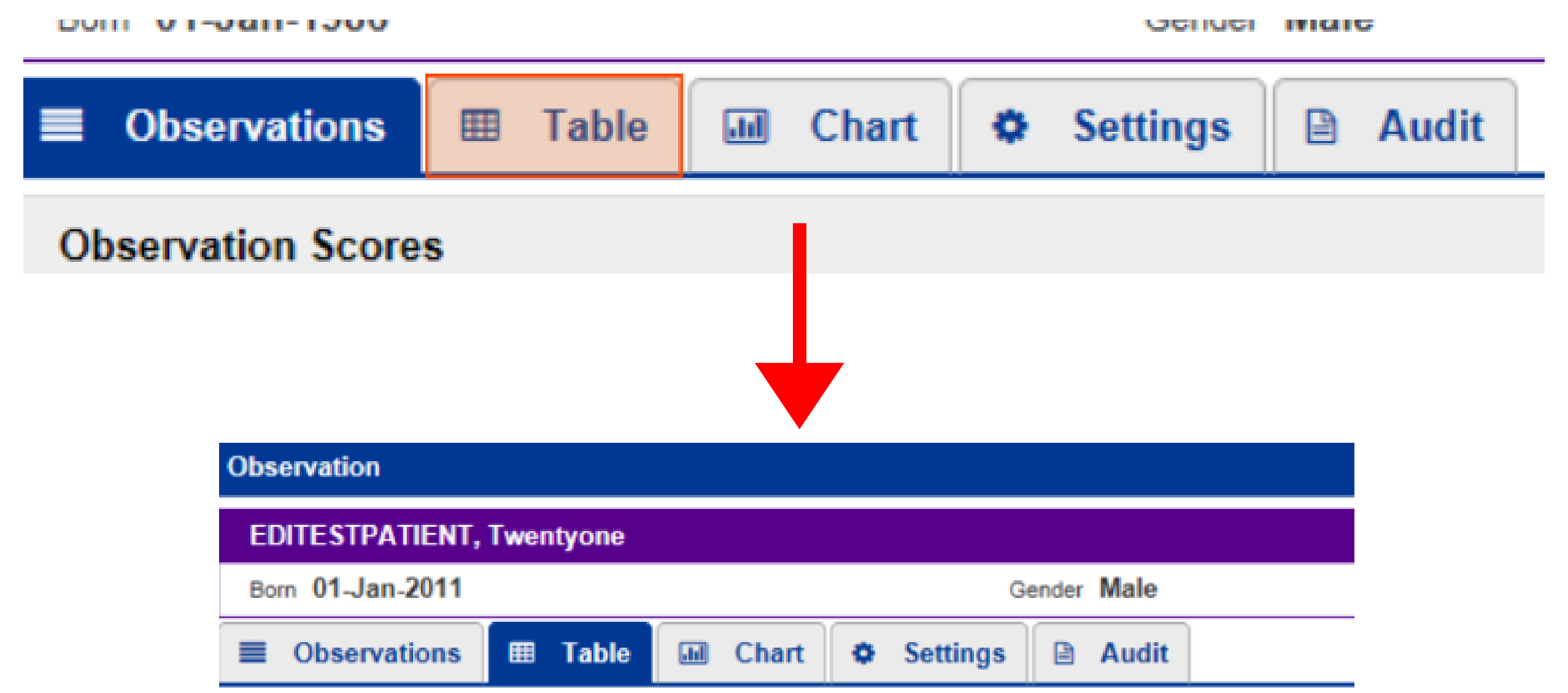

| Page 1 of 7 <          | 25-Oct-2019         |                    |  |  |
|------------------------|---------------------|--------------------|--|--|
|                        | 10:19               | 10:18              |  |  |
|                        |                     |                    |  |  |
| Score                  | 29P PAWS (8+ years) | 4P PAWS (8+ years) |  |  |
| Intervention           | 0                   |                    |  |  |
| Partial Indication     | Patient Refused     | Patient Not In Bed |  |  |
| Standard Observations  |                     |                    |  |  |
| RR (breaths/min)       | 30                  | 20                 |  |  |
| O2 Sat (%)             | 50                  |                    |  |  |
| Supp O2                |                     |                    |  |  |
| Blood Pressure         | 140 / 11            | 140 / 10           |  |  |
| HR (BPM)               | 90                  | 60                 |  |  |
| Temp (°C)              | 40                  |                    |  |  |
| Consciousness          | Unresponsive        |                    |  |  |
| CRT (Sec)              | 5                   | 5                  |  |  |
| Pain Score             | 2 - Moderate Pain   |                    |  |  |
| Blood Glucose (mmol/L) |                     |                    |  |  |
| 33                     |                     |                    |  |  |

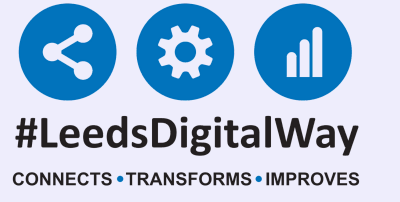

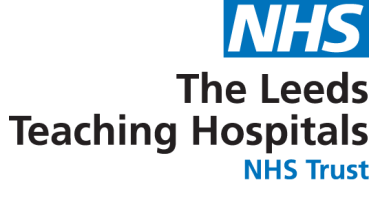

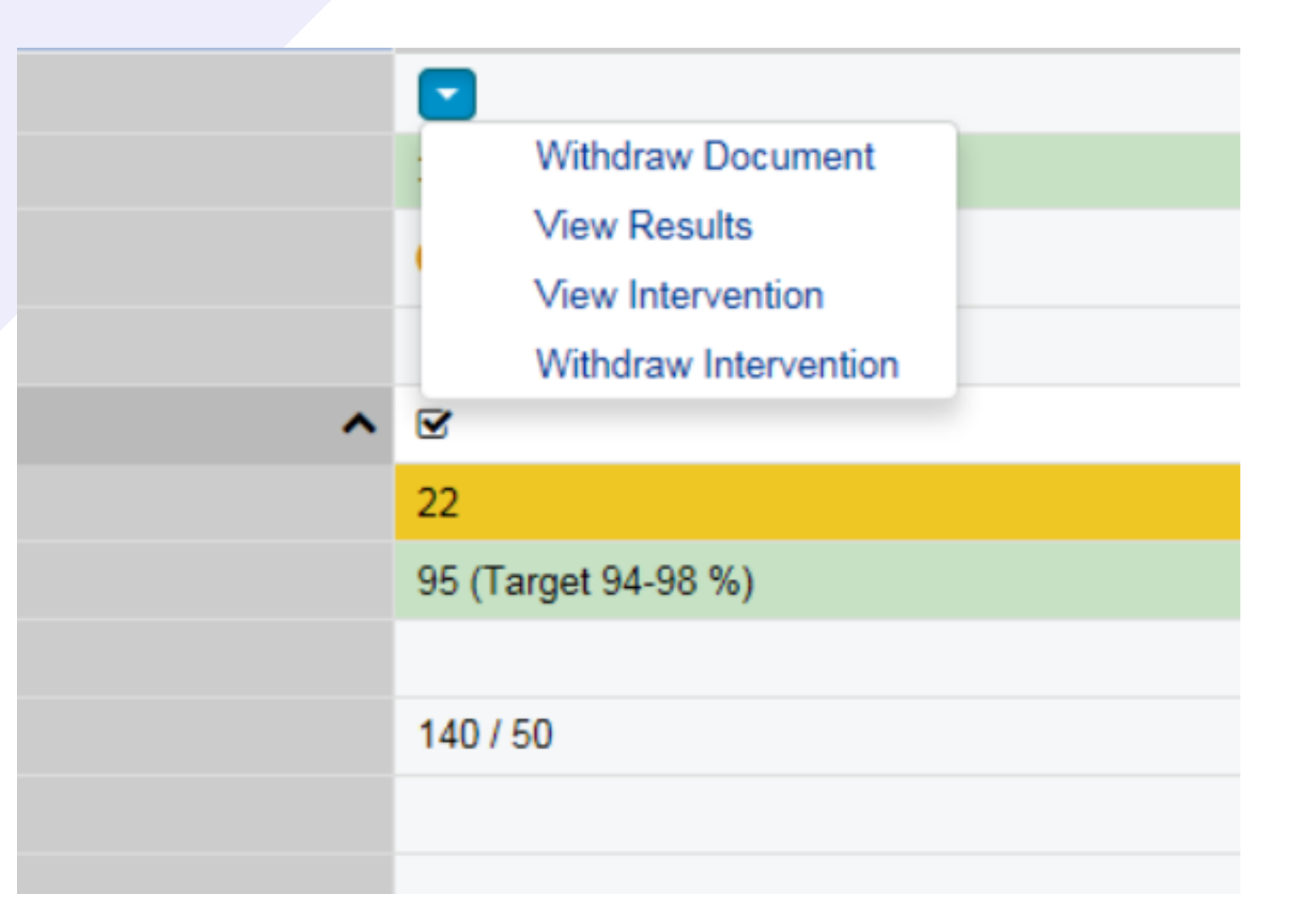

You also have the same options as the PPM+ mobile app to withdraw document, View results and view and withdraw interventions (where applicable) by selecting the blue arrow.

The 'Chart' tab will display the observations in a chart format with relevant colouring. You will also have the same customisation options as the PPM+ mobile app.

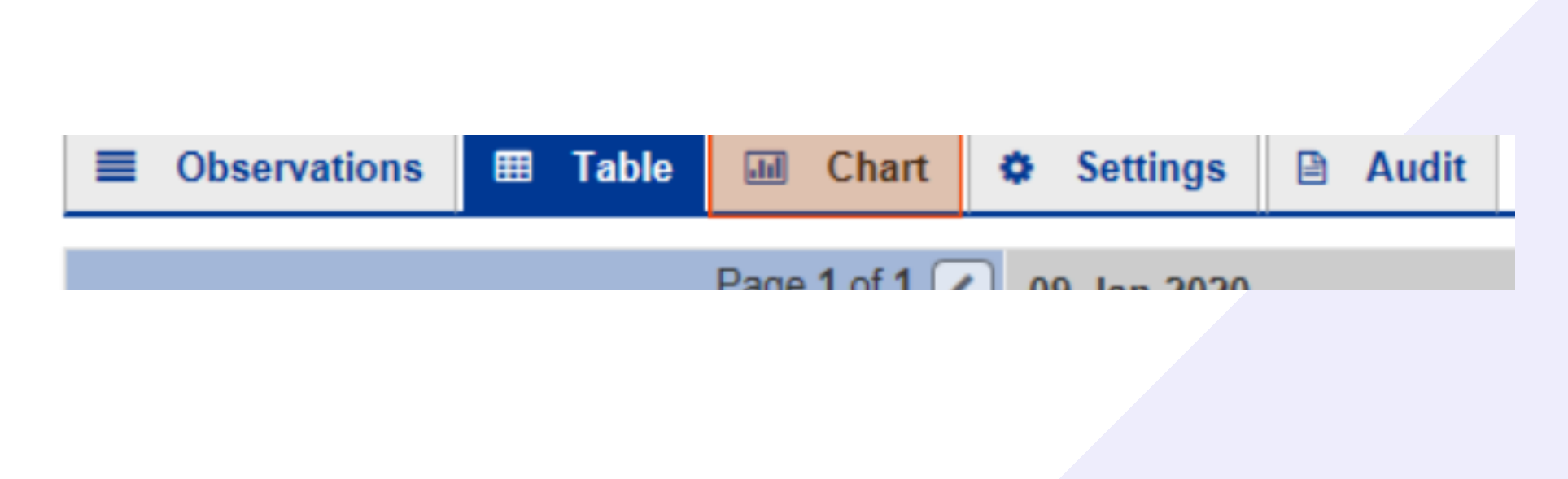

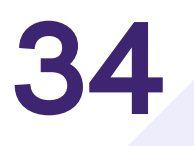

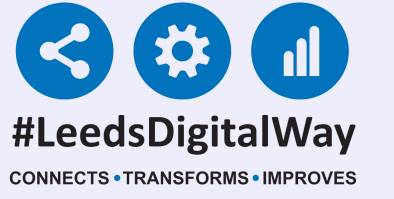

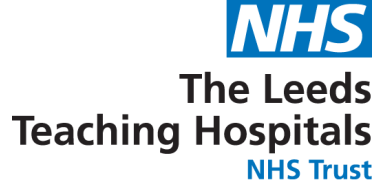

### \*The Next 3 Pages Are For Qualified Staff **Only**\*

| 🗏 Observations 🎟 Table 🖬 Chart 💠 Settings 🖻 Audit                                                        |          |
|----------------------------------------------------------------------------------------------------|----------|
| Changes below will not be applied to subsequent Observations, until they are submitted by clicking Save. |          |
| Scoring Strategy                                                                                         |          |
| The current scoring strategy is PAWS (8+ years). Do you want to change this patients strategy? No Yes    |          |
| Observation Frequency                                                                                    |          |
| Use Graded Strategy Override Graded Strategy Suspend Observations                                        |          |
| 15 mins                                                                                                  |          |
| Next Observation: 12:48 A Overdue by 35 minutes                                                          |          |
| •                                                                                                    |          |
| Respiration Rate                                                                                         | Override |
| Oxygen Saturation In Air                                                                                 | Override |
| Oxygen Saturation In O2                                                                                  | Override |
| Blood Pressure                                                                                           | Override |
| Capillary Refill Time                                                                                    | Override |
| Heart Rate                                                                                               | Override |
| Temperature                                                                                              | Override |

Also via the desktop view, you can change the scoring strategy and set exceptions in the 'Settings' tab.

strategy

like to

### Select Yes, if you would like to change the PAWS scoring strategy.

| Born 01-Jan-2011 Gende                                                                                                    | er Male                                    | NHS No. 999 999 9689 |  |  |  |  |  |
|----------------------------------------------------------------------------------------------------|--------------------------------------------|----------------------|--|--|--|--|--|
| Observations I Table I Chart Settings                                                                                                    | 🗎 Audit                                    |                      |  |  |  |  |  |
| Changes below will not be applied to subsequent Observations,                                                                                                    | until they are submitted by clicking Save. |                      |  |  |  |  |  |
| Scoring Strategy                                                                                                    |                                            |                      |  |  |  |  |  |
| The current scoring strategy is PAWS (8+ years). Do you want to change this patients strategy? No Yes                                                                                                    |                                            |                      |  |  |  |  |  |
| This strategy is initially set according to the patients age on admission. Please only change this strategy if you feel it appropriate for the patients current age and size.<br>Changing the strategy will reset all the current settings back to the new strategies default values - including: Frequency, Oxygen Saturation Targets and Scoring<br>Exceptions. These can then be adjusted once the strategy change has been confirmed. |                                            |                      |  |  |  |  |  |
|                                                                                                    |                                            | ✓ Save               |  |  |  |  |  |

| Born 01-Jan-2011                                                                                                    | Gender Male                                                | NHS No. 333 333 3683                                                |                                       |
|----------------------------------------------------------------------------------------------------|------------------------------------------------------------|---------------------------------------------------------------------|---------------------------------------|
| ■ Observations                                                                                                    | 🛛 Chart 🗢 Settings 🗎 Audit                                 |                                                                     |                                       |
| Changes below will not be applied to s                                                                                                    | subsequent Observations, until they are submitted by cli   | cking Save.                                                         | Select the strate                     |
| Scoring Strategy                                                                                                    |                                                            |                                                                     |                                       |
| PAWS (0-11 months)<br>PAWS (12-23 months)<br>PAWS (2-3 years)<br>PAWS (4-7 years)<br>PAWS (8+ years)<br>NEWS<br>Changing the strategy will reset all | the current settings back to the new strategies default va | alues - including: Frequency, Oxygen Saturation Targets and Scoring | you would like to<br>change it to and |
| Exceptions. These can then be adju                                                                                                    | usted once the strategy change has been confirmed.         | ✓ Save                                                              | select save.                          |
|                                                                                                    |                                                            | 35                                                                  |                                       |

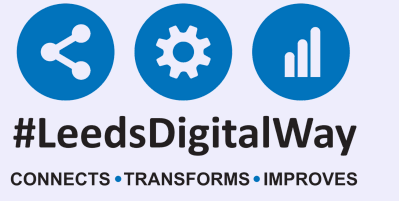

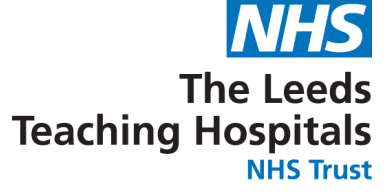

| E Observations I Table II Chart Settings Audit                                                           |          |  |  |  |  |  |
|----------------------------------------------------------------------------------------------------|----------|--|--|--|--|--|
| Changes below will not be applied to subsequent Observations, until they are submitted by clicking Save. |          |  |  |  |  |  |
| Scoring Strategy                                                                                         |          |  |  |  |  |  |
| The current scoring strategy is PAWS (8+ years). Do you want to change this patients strategy? No Yes    |          |  |  |  |  |  |
| Observation Frequency                                                                                    |          |  |  |  |  |  |
| Use Graded Strategy Override Graded Strategy Suspend Observations                                        |          |  |  |  |  |  |
| 15 mins                                                                                                  |          |  |  |  |  |  |
| Next Observation: 12:48 A Overdue by 35 minutes                                                          |          |  |  |  |  |  |
|                                                                                                    |          |  |  |  |  |  |
| Respiration Rate                                                                                         | Override |  |  |  |  |  |
| Oxygen Saturation In Air                                                                                 | Override |  |  |  |  |  |
| Oxygen Saturation In O2                                                                                  | Override |  |  |  |  |  |
| Blood Pressure                                                                                           | Override |  |  |  |  |  |
| Capillary Refill Time                                                                                    | Override |  |  |  |  |  |
| Heart Rate                                                                                               | Override |  |  |  |  |  |
| Temperature                                                                                              | Override |  |  |  |  |  |

**Observation Exceptions can be** selected by clicking 'Override' next to the required observation e.g. Oxygen Saturation in Air.

### Use the sliders to set the required ranges

| ■ Observations  ■ Table  → Chart  ◆ Settings                           | Audit                                                                                                 |  |  |  |  |
|------------------------------------------------------------------------|----------------------------------------------------------------------------------------------------|--|--|--|--|
| Changes below will not be applied to subsequent Observations, until th | ney are submitted by clicking Save.                                                                   |  |  |  |  |
| Scoring Strategy                                                       |                                                                                                    |  |  |  |  |
| The current scoring strategy is PAWS (8+ years). Do you want to c      | The current scoring strategy is PAWS (8+ years). Do you want to change this patients strategy? No Yes |  |  |  |  |
| Observation Frequency                                                  |                                                                                                    |  |  |  |  |
| Use Graded Strategy Override Graded Strategy Suspend Observat          | tions                                                                                                 |  |  |  |  |
| 15 mins                                                                |                                                                                                    |  |  |  |  |
| Next Observation: 12:49 A Overdue by 45 minutes                        |                                                                                                    |  |  |  |  |

### for the parameter you want to override.

| Respiration Rate         | Override                   |         |          |   |  |
|--------------------------|----------------------------|---------|----------|---|--|
| Oxygen Saturation In Air | Revert To Strategy Default | С       |          |   |  |
| < 0 - 85                 | 86 - 89                    | 90 - 94 | 95 - 100 | > |  |
| Oxygen Saturation In O2  | Override                   |         |          |   |  |
| Blood Pressure           | Override                   |         |          |   |  |
| Capillary Refill Time    | Override                   |         |          |   |  |
|                          | A 11                       |         |          |   |  |

| ■ Observations                                                                                           | art 🗢 Settings 🗎 Audit                  |                       |                              |  |  |  |  |
|----------------------------------------------------------------------------------------------------|-----------------------------------------|-----------------------|------------------------------|--|--|--|--|
| Changes below will not be applied to subsequent Observations, until they are submitted by clicking Save. |                                         |                       |                              |  |  |  |  |
| Scoring Strategy                                                                                         |                                         |                       |                              |  |  |  |  |
| The current scoring strategy is PAWS (8+                                                                 | years). Do you want to change this pati | ents strategy? No Yes |                              |  |  |  |  |
| Observation Frequency                                                                                    |                                         |                       |                              |  |  |  |  |
| Use Graded Strategy Override Graded Str                                                                  | rategy Suspend Observations             |                       |                              |  |  |  |  |
| 15 mins                                                                                                  | $\checkmark$                            |                       |                              |  |  |  |  |
| Next Observation: 12:48 A Overdue by                                                                     | / 49 minutes                            |                       |                              |  |  |  |  |
|                                                                                                    |                                         |                       |                              |  |  |  |  |
| Respiration Rate                                                                                         |                                         |                       | Override                     |  |  |  |  |
| Oxygen Saturation In Air                                                                                 |                                         |                       | Revert To Strategy Default C |  |  |  |  |
| < 0 - 81                                                                                                 | 82 - 85                                 | 86 - 90               | 91 - 100                     |  |  |  |  |
|                                                                                                    |                                         |                       |                              |  |  |  |  |
| Oxygen Saturation In O2                                                                                  |                                         |                       | Override                     |  |  |  |  |
| Blood Pressure                                                                                           |                                         |                       | Override                     |  |  |  |  |
| Capillary Refill Time                                                                                    |                                         |                       | Override                     |  |  |  |  |
| Hand Date                                                                                                |                                         |                       | 0                            |  |  |  |  |
|                                                                                                    |                                         |                       | 24                           |  |  |  |  |
|                                                                                                    |                                         |                       | - 5 0                        |  |  |  |  |

Alternatively, you can use the arrows to move all the ranges to the left or right.

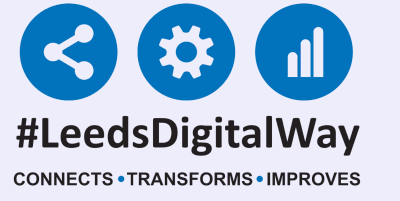

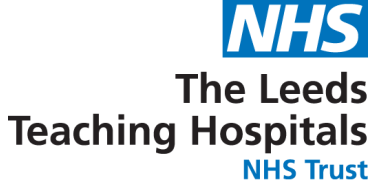

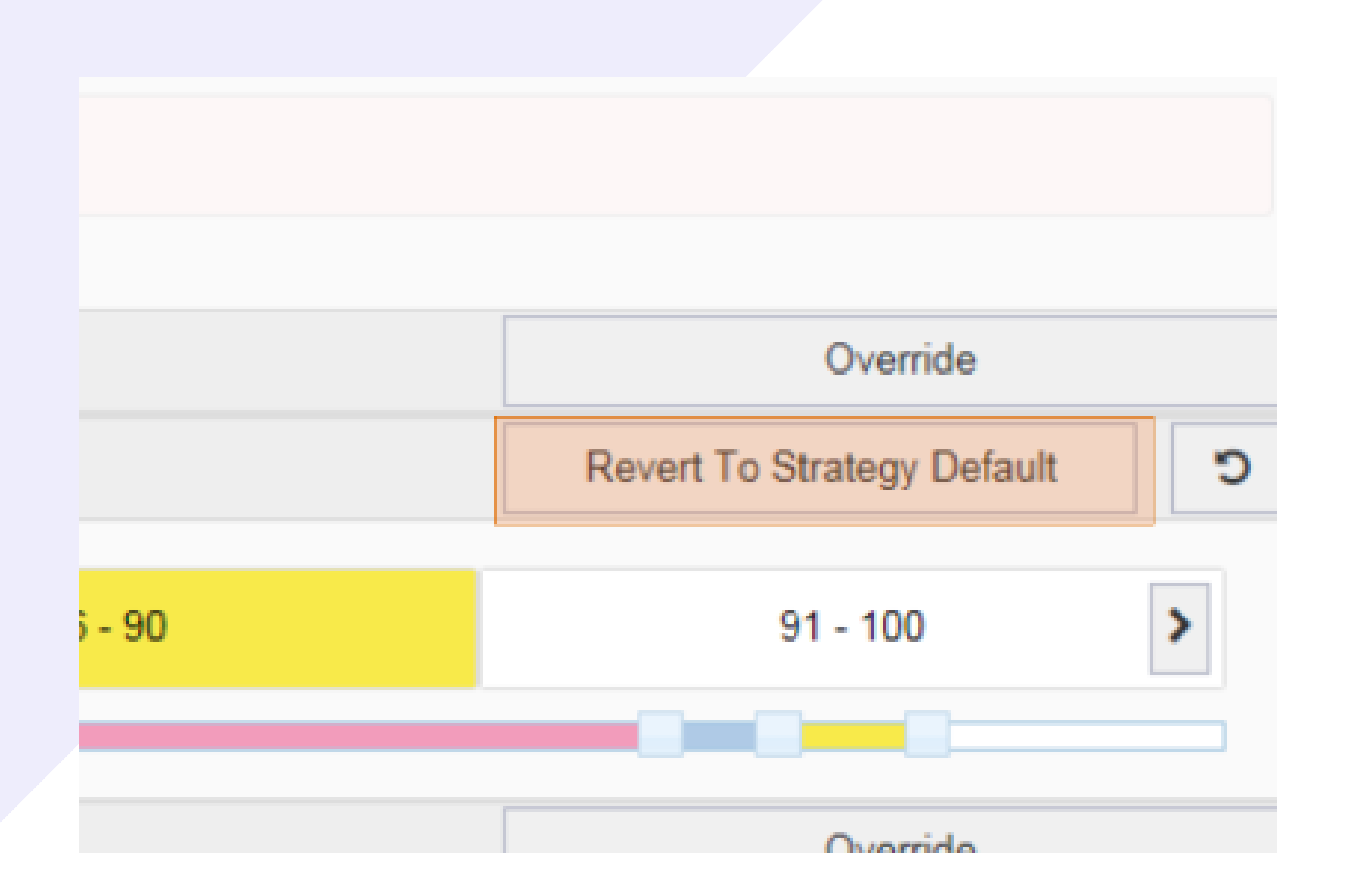

To revert to strategy default, select the button above the parameter slider.

Make sure to select save to remember all of your changes.

| 🗉 Observations 🖽 Table 🖬 Chart 🗢 Settings 🖹 Audit                                                        |          |  |  |  |  |  |  |
|----------------------------------------------------------------------------------------------------|----------|--|--|--|--|--|--|
| Changes below will not be applied to subsequent Observations, until they are submitted by clicking Save. |          |  |  |  |  |  |  |
| Scoring Strategy                                                                                         |          |  |  |  |  |  |  |
| The current scoring strategy is PAWS (8+ years). Do you want to change this patients strategy? No Yes    |          |  |  |  |  |  |  |
| Observation Frequency                                                                                    |          |  |  |  |  |  |  |
| Respiration Rate                                                                                         | Override |  |  |  |  |  |  |
| Oxygen Saturation In Air                                                                                 | Override |  |  |  |  |  |  |
| Oxygen Saturation In O2                                                                                  | Override |  |  |  |  |  |  |
| Blood Pressure                                                                                           | Override |  |  |  |  |  |  |
| Capillary Refill Time                                                                                    | Override |  |  |  |  |  |  |
| Heart Rate                                                                                               | Override |  |  |  |  |  |  |
|                                                                                                    |          |  |  |  |  |  |  |

|   | Age | Observation |                | Observation Due                   |  |  |
|---|-----|-------------|----------------|-----------------------------------|--|--|
|   | -   |             |                |                                   |  |  |
|   | 4у  | 14* (16P*)  |                | 40m                               |  |  |
|   | 30y |             | 14 - Exception | tion score, score fell since prev |  |  |
|   | 10y |             | observation    | 115h 31m                          |  |  |
|   | 16y | 6 (33P)     | *              | 65h 55m                           |  |  |
|   | 19y |             |                |                                   |  |  |
| - |     |             |                |                                   |  |  |

An observation with exceptions activated, will appear with an asterisk\* next to it on the ward view.

You can also override the graded strategy and suspend observations using the same customisation options as in the PPM+ mobile app.

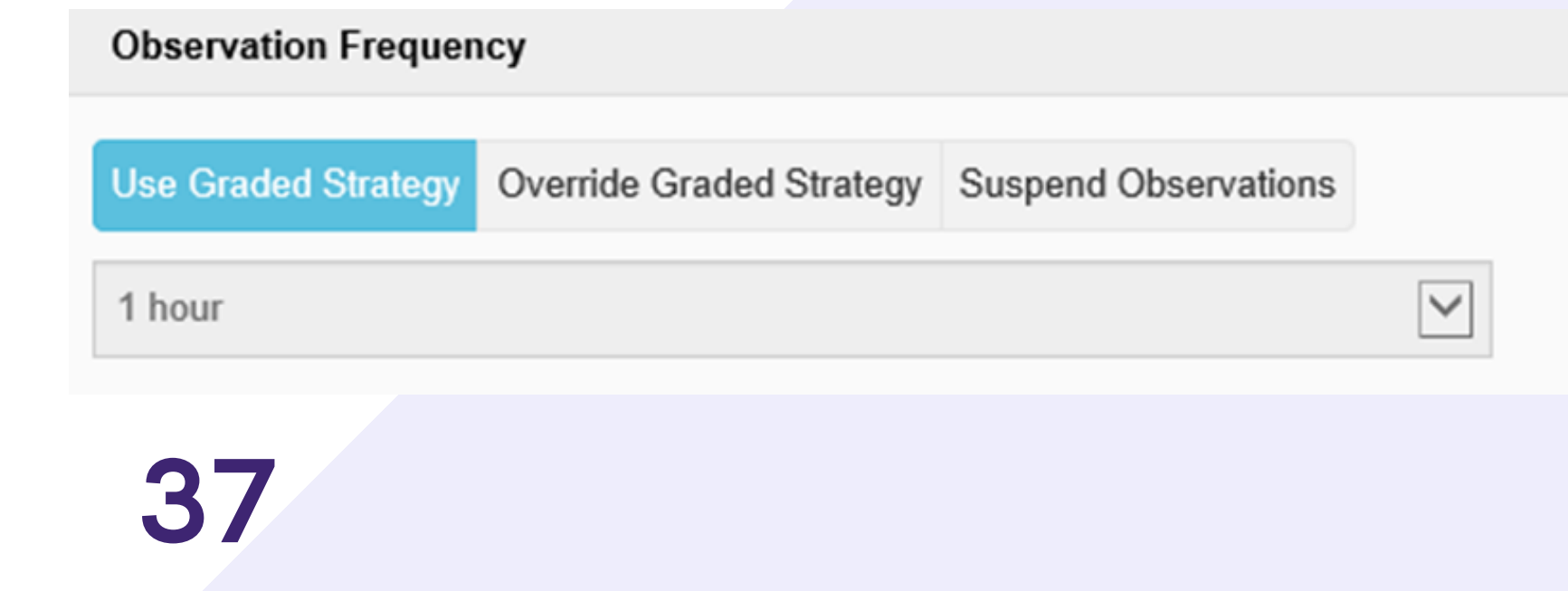

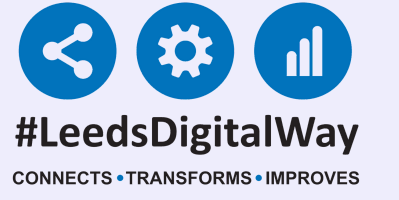

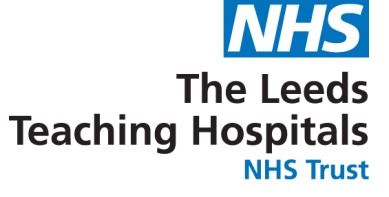

### The final tab is an audit list for observations.

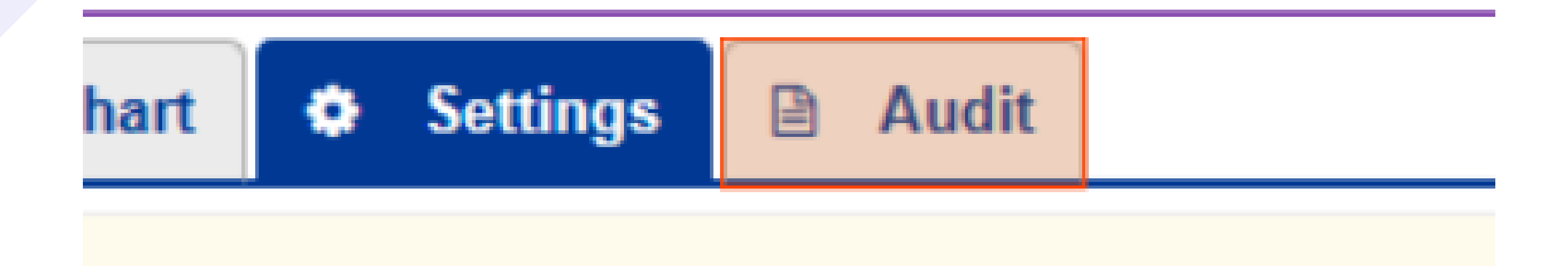

This will show changes such as, who has taken an observation, overridden a frequency, completed an

### intervention.

| 56 |           |     |       |   | Gender   | Male | e     | NHS No. 999 999 955/ |
|----|-----------|-----|-------|---|----------|------|-------|----------------------|
| IS | <br>Table | .11 | Chart | ٥ | Settings |      | Audit |                      |

### udit

|      | User            | Description                             |
|------|-----------------|-----------------------------------------|
| 3:52 | Stuart Robinson | Observation Frequency changed to: Never |
| 3:52 | Stuart Robinson | Observation Frequency overrides enabled |
| 3:52 | Stuart Robinson | Settings Exceptions Override Changed    |
| 3:22 | Stuart Robinson | Observation taken                       |
| 4:49 | Fatima Raja     | Observation taken                       |
|      |                 |                                         |

### 38

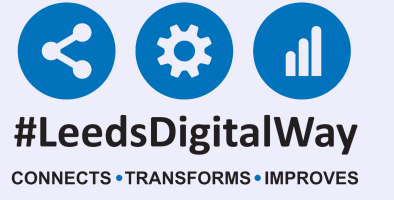

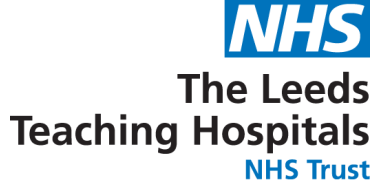

In the Single Patient View, you can view the observations in an aggregated table view by selecting 'observations' in the event list or searching Observations in the filter field.

| Filter Event | S                    | Show Booked and Delivere 🗸           | Observations: Table       |                          |                          |                          |                 |
|--------------|----------------------|--------------------------------------|---------------------------|--------------------------|--------------------------|--------------------------|-----------------|
| Summary      | C                    | Add -                                | Q Expand ⊖ Print          |                          |                          |                          | C Refresh View  |
| 2021         |                      | A                                    | Show All                  | 09-Feb-2021              | 05-Feb-2021              |                          |                 |
| 09-Feb-2021  | Pre-Op Assess        | Pre-assessment Appointment Boo       |                           |                          |                          |                          |                 |
| 09-Feb-2021  | Pre-Op Assess        | Pre-assessment Surgical Booking:     | Page 1 of 4               | 11:13                    | 09:37                    | 09:35                    | 09:33           |
| 09-Feb-2021  | Summary              | Observations                         |                           |                          |                          |                          |                 |
| 26-Jan-2021  | Ward Stay            | TEST EPR ZZZ1(Chapel Allerton        | Score                     | 31P PAWS (8+ years)      | 3P PAWS (8+ years)       | 3P PAWS (8+ years)       | 10P PAWS (8+    |
| 26-Jan-2021  | Ward Stay            | TEST EPR ZZZ(St James's Univer       | Intervention              |                          |                          |                          |                 |
| 25-Jan-2021  | MDT Note             | Care After Death (Adults):, - (Teste |                           |                          |                          |                          |                 |
| 12-Jan-2021  | Summary              | Height and Weight                    | Partial Indication        | Further Obs Not Required | Further Obs Not Required | Further Obs Not Required | Patient Refused |
| 08-Jan-2021  |                      | Insufficient privileges              | Standard Observations     | ▲ ☑                      | 9                        | ¥                        | ₩.              |
| 08-Jan-2021  | Investigation        | CT Abdomen / CT Abdomen with c       | RR (breaths/min)          | 22                       | 20                       | 28                       | <del>20</del>   |
| 2020         |                      |                                      | 02 Sat (%)                | 80                       |                          | 99                       |                 |
| 09-Dec-2020  | Diagnosis/Pr         | K52 Other noninfective gastroente    | Supp ()2                  |                          |                          |                          |                 |
| 08-Dec-2020  | Summary              | Stool Record Chart                   | Supp O2                   |                          |                          |                          |                 |
| 08-Dec-2020  | Medical Note         | DOAC Counselling Checklist:, - (T    | Blood Pressure            |                          |                          |                          |                 |
| 08-Dec-2020  | Clinical Note        | Brain Attack Contact                 | HR (BPM)                  | 60                       | 66                       |                          |                 |
| 08-Dec-2020  | Outpatient M         | BMC Proforma: Varghani               | Temp (°C)                 | 36                       |                          | 37                       |                 |
| 08-Dec-2020  | Summary              | Bed Rails Risk Assessment            | Consciousness             | Pain                     |                          |                          | Unresponsive    |
| 08-Dec-2020  | Summary              | Blood Gas Results                    |                           | 1 dill                   |                          |                          | onresponsive    |
| 08-Dec-2020  | Outpatient M         | Barrett's Oesophagus Outcome: V      | CRT (Sec)                 |                          | 5                        |                          |                 |
| 08-Dec-2020  | Anaesthetic          | Anaesthetic Care Record:, - (Test    | Pain Score                | 0 - None                 |                          |                          |                 |
| 08-Dec-2020  | AHP Asses            | AHP Consultation: (Clinical Psych    | Blood Glucose (mmol/L)    |                          |                          |                          |                 |
| 08-Dec-2020  | Mental Capa          | 4AT Assessment Test For Delirium     | Neurological Observations | × 3                      | 0                        |                          |                 |
| 08-Dec-2020  | Summary              | Nursing Specialist Assessment (N     | Chinal Observations       | -                        | -                        | -                        | -               |
| 08-Dec-2020  | Summary              | Clinical Notes                       | Spinal Observations       | •                        | U                        | U                        | U               |
| 00 Dec 2020  | <b>Clinical Diak</b> | COVID 10 Screening Ouestienneir      | Trachoostomy Obsorvations |                          |                          |                          |                 |

Show All

### Show All

Current Admission Current Admission + Previous 24hrs Last 24 Hours Last 48 Hours Non Admission 19-Nov-2020 to 20-Nov-2020 09-Nov-2020 to 19-Nov-2020 05-Nov-2020 to 09-Nov-2020 30-Oct-2020 to 05-Nov-2020 30-Oct-2020 to 30-Oct-2020 30-Oct-2020 to 30-Oct-2020 20-Oct-2020 to 30-Oct-2020 19-Oct-2020 to 20-Oct-2020 19-Oct-2020 to 19-Oct-2020 15-Oct-2020 to 19-Oct-2020 20-Aug-2020 to 15-Oct-2020 17-Jul-2020 to 17-Aug-2020 18-Mar-2020 to 17-Jul-2020

Also, if you click on 'Show All', you can filter the observations by date range.

39

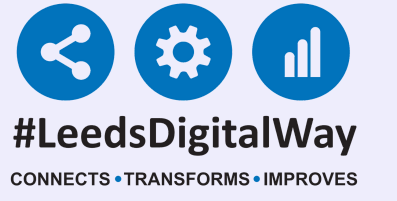

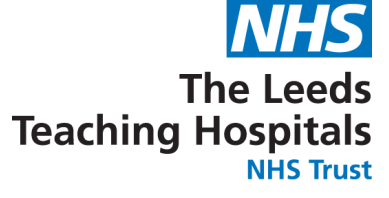

| Observations: | Table         |       |
|---------------|---------------|-------|
|               |               |       |
| @ Expand      | 🖶 Print       |       |
|               | 4             |       |
| Show All      | ~             | 09-Fe |
|               | Page 1 of 4 < | 11:13 |
|               |               |       |
| Coore         |               | 240.0 |

If a patient is being transferred to a non-LTHT hospital, you can print the last 20 sets of observations by selecting the print button.

### You can also display the

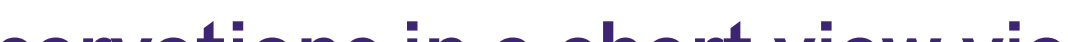

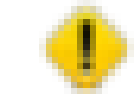

observations in a chart view via the 'Observations' button in the top-right of the single patient view.

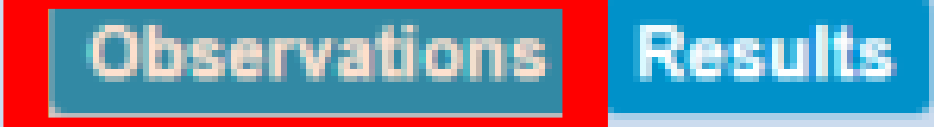

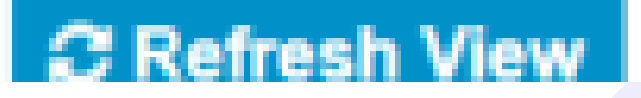

### The Charts will be the same format as previously shown in the User Guide via the PPM+ mobile app.

### 40

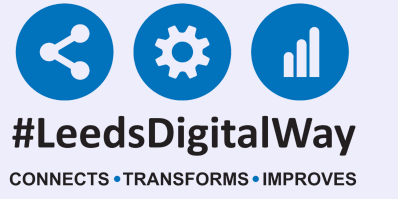

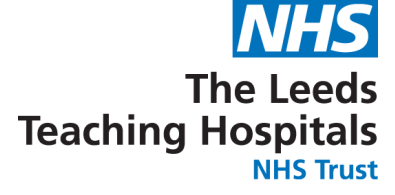

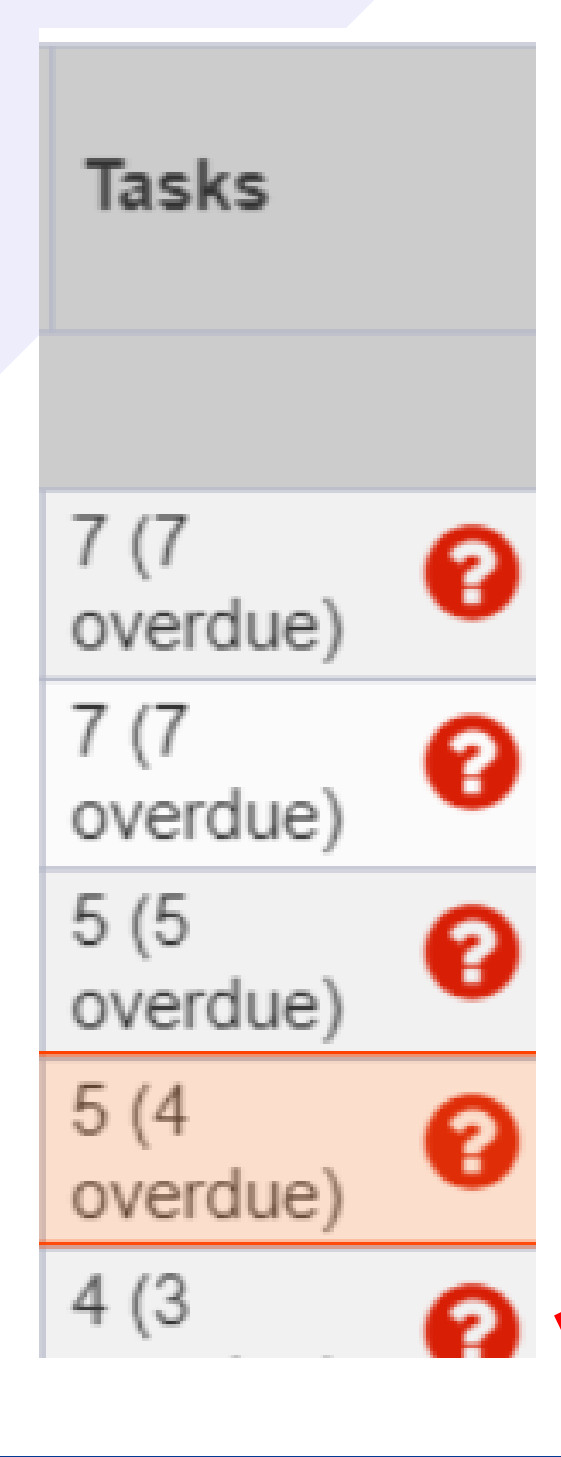

You can view and complete all the tasks for a patient by selecting the box in their tasks column on the ward view on the desktop view. You can complete tasks including observations, interventions (if required) and countersignature (if required).

Gender Female

NHS No.

| To Do       | 4           | Overdue 4 | Due 🕕                                     | All 5          |  |  |  |
|-------------|-------------|-----------|-------------------------------------------|----------------|--|--|--|
|             | 26 Da       | iys Ago   | Height and                                | Weight (Adult) |  |  |  |
|             | 18 Da       | iys Ago   | Nursing Specialist Assessment (NSA)       |                |  |  |  |
|             | 16 Mins Ago |           | <b>Observations Intervention Required</b> |                |  |  |  |
| 16 Mins Ago |             |           | Countersign                               |                |  |  |  |

Remember, a countersignature prompt will only be automatically generated when the observations are being recored on an Ipad.

### 41

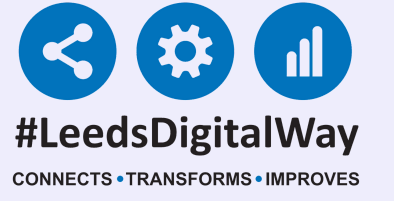

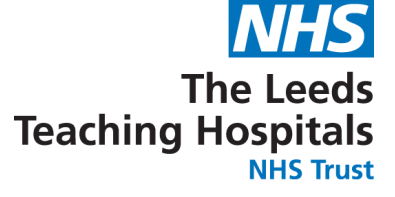

If you have completed an observation via a desktop (only if an Ipad is unavailable), you can complete an intervention (if applicable) by selecting the task underneath the results.

Observations Due

**Observations Intervention Required** 

Countersign

If a non-registered member of staff has taken a set of observations via a Desktop and the countersignature is required a task will be shown underneath the results.

16 Mins Ago Countersign

A registered member of staff can then countersign by signing into PPM+ either via a desktop or iPad and completing the Countersign Task. Remember, a countersignature prompt will only be displayed automatically when observation are recorded via an iPad.

42

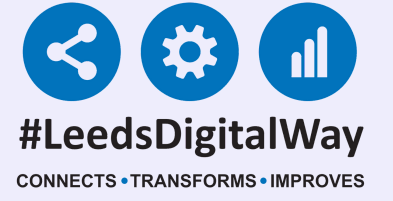

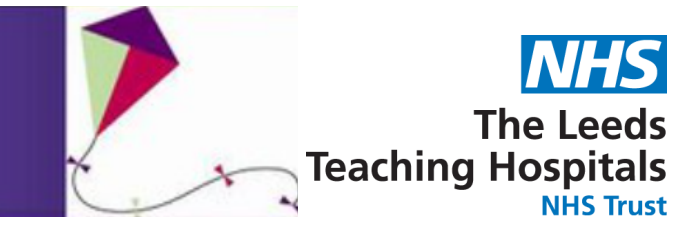

### Exceptions and scoring strategy with patients receiving O<sub>2</sub>therapy

Oxygen is a medicine and must be prescribed when administered to patients.

- **1. Oxygen is a life saving drug for patients with low levels of oxygen (hypoxia).**
- 2. Some patients may be harmed by too much oxygen, as this can cause an increase in carbon dioxide levels.

Paediatric Advanced Warning Scores (PAWS) gives scores for SpO2 in air and on O2. Exceptions to these scores can be set, if deemed clinically appropriate, so that children with abnormal baseline values can still trigger alerts, if their

|  | cond | ition | chan | ges |
|--|------|-------|------|-----|
|--|------|-------|------|-----|

| Oxygen Saturation Score |                               |          |  |  |  |  |
|-------------------------|-------------------------------|----------|--|--|--|--|
| Score                   | $s SpO_2$ in air $SpO_2$ in O |          |  |  |  |  |
| 0                       | 95 - 100%                     |          |  |  |  |  |
| 1                       | 1 90-94% 95-10                |          |  |  |  |  |
| 3                       | 86 -89%                       | 90 - 94% |  |  |  |  |
| 10                      | <85%                          | < 90%    |  |  |  |  |
| Saturation Exceptions   |                               |          |  |  |  |  |
|                         | $SpO_2$ in $O_2$              |          |  |  |  |  |
| 1                       |                               |          |  |  |  |  |

| Observation                  |                  |         |    |                              |          |  |  |
|------------------------------|------------------|---------|----|------------------------------|----------|--|--|
| EDITE STPATIENT, Twentyone   |                  |         |    |                              |          |  |  |
| Born 01-Jan-2011 Gender Male |                  |         |    |                              |          |  |  |
| <b>■</b> Observations        | 🖽 Table          | 🔟 Chart | Se | ttings                       | Audit    |  |  |
| Respiration Rate             | Respiration Rate |         |    |                              |          |  |  |
| Oxygen Saturation In Air     |                  |         |    | Revert To Strategy Default 3 |          |  |  |
| <b>&lt;</b> 0 - 64           | 65 - 71          | 72 - 8  | 32 | 83 - 100                     |          |  |  |
|                              |                  |         |    |                              |          |  |  |
| Oxygen Saturation In O2      |                  |         |    | Ove                          | erride   |  |  |
| Blood Pressure               |                  |         |    |                              | Override |  |  |
| Capillary Refill Time        |                  |         |    |                              | erride   |  |  |
| Heart Rate                   | Ove              | erride  |    |                              |          |  |  |
| Temperature                  |                  |         |    | Ove                          | erride   |  |  |
|                              |                  |         |    |                              | ✓ Save   |  |  |

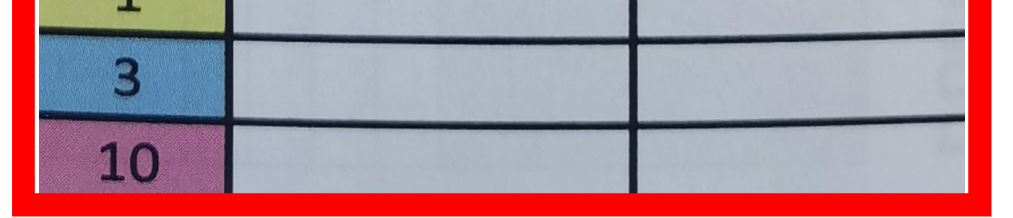

On a paper PAWS chart the exceptions are documented in this section.

Within PPM+ exceptions are recorded here. (By clicking settings in the observations).

Please note: When setting an exception to SpO<sub>2</sub> on PPM+, it is not possible to a generate PAWS score >1 when SpO<sub>2</sub> is above the target value. This might result in a lower than anticipated PAWS score in certain circumstances.

For example, if the patient has target SpO<sub>2</sub> of 80%-85% but their actual SpO<sub>2</sub> was 95%, this might be harmful and warrant an elevated PAWS score, but the system would record a maximum score of 1 for this SpO<sub>2</sub> value.

Users should be aware of this anomaly with the PPM+ functionality and remember that any PAWS score does not replace clinical judgement in the clinical assessment of the deteriorating child.

### 43

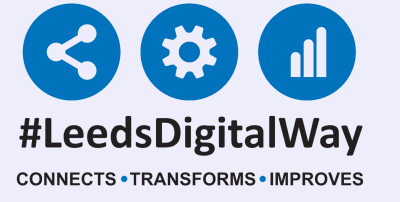

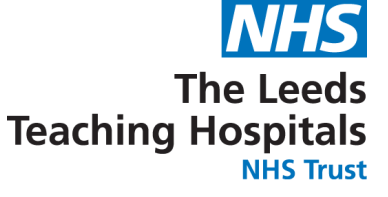

# **Useful Contacts**

Please contact the Implementation Team for Digital support & Training: Handover, Specialist Referrals, PPM+ Mobile, e-Obs, PAWS...

Ext: 60599

leedsth-tr.ImplementationTeam@nhs.net

Please contact the Informatics Service Desk at x26655 or visit the portal at https://lth-dwp.onbmc.com, to:

- Reset your password.
- Report a problem you are having within PPM+ functionality.
- Report a data quality problem within PPM+.
- Request new user accounts for PPM+.
- Disable PPM+ accounts for any leavers from your department.

Please contact the PPM+ EHR team at leedsth-tr.EPR@nhs.net if you have any development ideas or comments on your experience of using the EHR.

If you would like to make a request for change to PPM+, please contact us at: leedsth-tr.EPR@nhs.net with a completed Request For Change (RFC) form available here.

Please contact the IT Training Department at ITTraining.LTHT@nhs.net if you require further training on PPM+ or any other Clinical System.

### PPM+ Help Site: https://www.ppmsupport.leedsth.nhs.uk/ 44